## Enterprise Java Beans (EJB) Tutorial

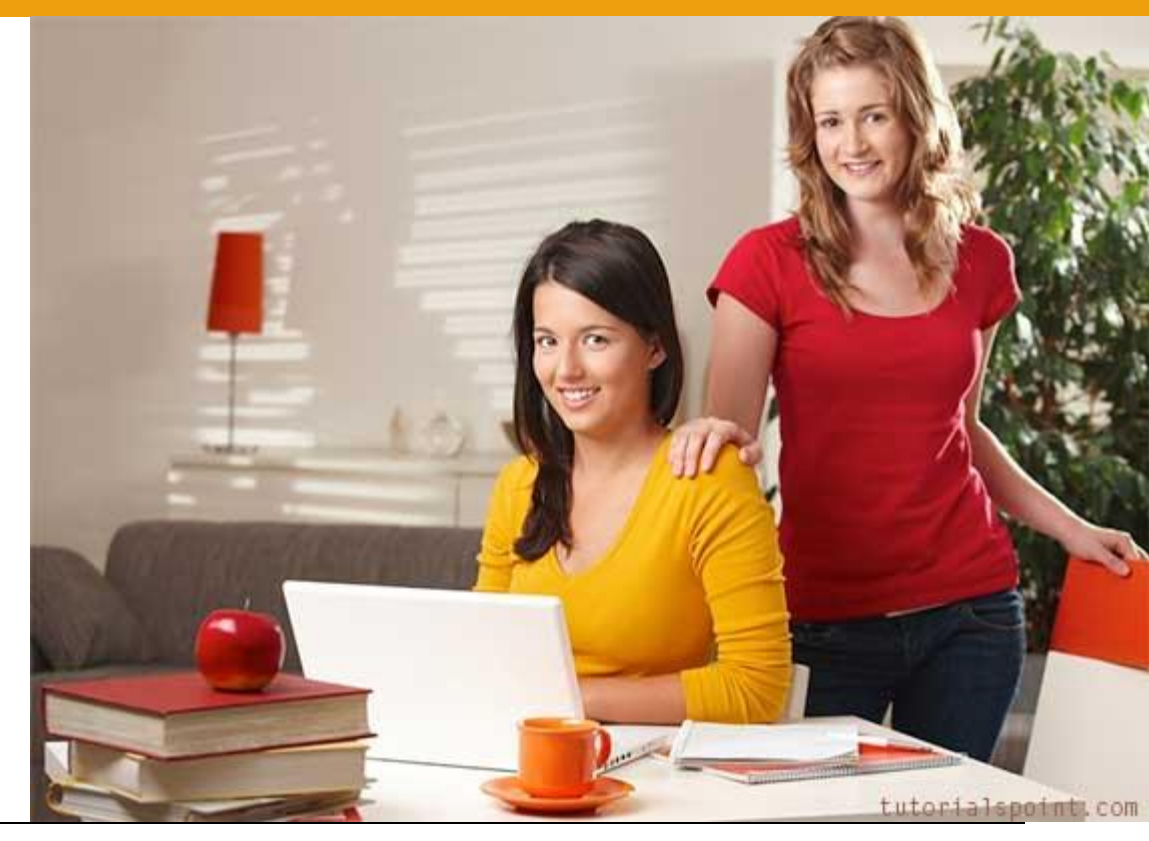

#### ENTERPRISE JAVA BEANS (EJB) TUTORIAL

Simply Easy Learning by tutorialspoint.com

# tutorialspoint.com

#### ABOUT THE TUTORIAL

#### **EJB** Tutorial

Enterprise Java Beans (EJB) is a development architecture for building highly scalable and robust enterprise level applications to be deployed on J2EE compliant Application Server such as JBOSS, Web Logic etc.

EJB 3.0 is being a great shift from EJB 2.0 and makes development of EJB based applications quite easy.

This tutorial will give you great understanding on EJB concepts needed to create and deploy an enterprise level application up and running.

#### Audience

This tutorial is designed for Software Professionals who are willing to learn EJB Programming in simple and easy steps. This tutorial will give you great understanding on EJB Programming concepts and after completing this tutorial you will be at intermediate level of expertise from where you can take yourself at higher level of expertise.

#### Prerequisites

Before proceeding with this tutorial you should have a basic understanding of Java programming language, text editor and execution of programs etc. Because we are going to develop enterprise based applications using EJB, so it will be good if you have understanding on other technologies like Database Servers, Application Servers.

#### **Copyright & Disclaimer Notice**

© All the content and graphics on this tutorial are the property of tutorialspoint.com. Any content from tutorialspoint.com or this tutorial may not be redistributed or reproduced in any way, shape, or form without the written permission of tutorialspoint.com. Failure to do so is a violation of copyright laws.

This tutorial may contain inaccuracies or errors and tutorialspoint provides no guarantee regarding the accuracy of the site or its contents including this tutorial. If you discover that the tutorialspoint.com site or this tutorial content contains some errors, please contact us at <u>webmaster@tutorialspoint.com</u>

#### Table of Contents

| EJB Tutorial                                                                                                    | i                                                                               |
|----------------------------------------------------------------------------------------------------|---------------------------------------------------------------------------------|
| Audience                                                                                                    | i                                                                               |
| Prerequisites                                                                                                    | i                                                                               |
| Copyright & Disclaimer Notice                                                                                                    | i                                                                               |
| EJB Overview                                                                                                    | 1                                                                               |
| Benefits                                                                                                    | 1                                                                               |
| Types                                                                                                    | 2                                                                               |
| Environment Setup                                                                                                    | 3                                                                               |
| System Requirement                                                                                                    | 3                                                                               |
| Step 1 - Verify Java installation in your machine                                                                                                    | 3                                                                               |
| Step 2: Set JAVA environment                                                                                                    | 4                                                                               |
| Step 3: Download and Install NetBeans IDE                                                                                                    | 4                                                                               |
| Step 4: Setup JBoss Application Server                                                                                                    | 5                                                                               |
| Step 5: Configure JEE Plug-ins to Netbeans                                                                                                    | 5                                                                               |
| Step 6: Configure JBoss Server in Netbeans                                                                                                    | 5                                                                               |
| Step 7: Install Database Server (PostGreSql)                                                                                                    | 7                                                                               |
|                                                                                                    |                                                                                 |
| Create Application                                                                                                    | 8                                                                               |
| Create Application<br>Create Project                                                                                                    | 8<br>8                                                                          |
| Create Application<br>Create Project<br>Create a sample EJB                                                                                                    | 8<br>8<br>11                                                                    |
| Create Application<br>Create Project<br>Create a sample EJB<br>Build the Project                                                                                                    | 8<br>8<br>11<br>13                                                              |
| Create Application<br>Create Project<br>Create a sample EJB<br>Build the Project<br>Start the Application Server                                                                                                    | 8<br>11<br>13<br>13                                                             |
| Create Application<br>Create Project<br>Create a sample EJB<br>Build the Project<br>Start the Application Server<br>Deploy the Project                                                                                                    | 8<br>11<br>13<br>13<br>14                                                       |
| Create Application<br>Create Project<br>Create a sample EJB<br>Build the Project<br>Start the Application Server<br>Deploy the Project<br>JBoss Application server log output                                                                                                    | 8<br>11<br>13<br>13<br>14<br>14                                                 |
| Create Application<br>Create Project<br>Create a sample EJB<br>Build the Project<br>Start the Application Server<br>Deploy the Project<br>JBoss Application server log output<br>Create Client to access EJB                                                                                                    | 8<br>11<br>13<br>13<br>14<br>14<br>14<br>15                                     |
| Create Application<br>Create Project<br>Create a sample EJB<br>Build the Project<br>Start the Application Server<br>Deploy the Project<br>JBoss Application server log output<br>Create Client to access EJB<br>Run Client to access EJB.                                                                                                    | 8<br>11<br>13<br>13<br>14<br>14<br>14<br>15<br>18                               |
| Create Application<br>Create Project<br>Create a sample EJB<br>Build the Project<br>Start the Application Server<br>Deploy the Project<br>JBoss Application server log output<br>Create Client to access EJB<br>Run Client to access EJB<br>Stateless Bean                                                                                                    | 8<br>11<br>13<br>13<br>14<br>14<br>14<br>15<br>18<br>19                         |
| Create Application<br>Create Project<br>Create a sample EJB<br>Build the Project<br>Start the Application Server<br>Deploy the Project<br>JBoss Application server log output<br>Create Client to access EJB<br>Run Client to access EJB<br>Stateless Bean<br>Example Application                                                                                                    | 8<br>11<br>13<br>13<br>14<br>14<br>14<br>15<br>18<br>19<br>20                   |
| Create Application<br>Create Project<br>Create a sample EJB<br>Build the Project<br>Start the Application Server<br>Deploy the Project<br>JBoss Application server log output<br>Create Client to access EJB<br>Run Client to access EJB<br>Stateless Bean<br>Example Application.<br>EJBComponent (EJB Module)                                                                        | 8<br>11<br>13<br>13<br>14<br>14<br>15<br>18<br>19<br>20<br>20                   |
| Create Application<br>Create Project<br>Create a sample EJB<br>Build the Project<br>Start the Application Server<br>Deploy the Project<br>JBoss Application server log output<br>Create Client to access EJB<br>Run Client to access EJB<br>Stateless Bean<br>Example Application<br>EJBComponent (EJB Module)<br>LibrarySessionBeanRemote.java                                        | 8<br>11<br>13<br>13<br>13<br>14<br>14<br>14<br>15<br>18<br>19<br>20<br>20<br>20 |
| Create Application<br>Create Project<br>Create a sample EJB<br>Build the Project<br>Start the Application Server<br>Deploy the Project<br>JBoss Application server log output<br>Create Client to access EJB<br>Run Client to access EJB<br>Stateless Bean<br>Example Application<br>EJBComponent (EJB Module)<br>LibrarySessionBeanRemote.java                                        | 8<br>11<br>13<br>13<br>14<br>14<br>14<br>15<br>18<br>19<br>20<br>20<br>20<br>20 |
| Create Application<br>Create Project<br>Create a sample EJB<br>Build the Project<br>Start the Application Server<br>Deploy the Project<br>JBoss Application server log output<br>Create Client to access EJB<br>Run Client to access EJB<br>Stateless Bean<br>Example Application<br>EJBComponent (EJB Module)<br>LibrarySessionBeanRemote.java<br>JBoss Application server log output | 8<br>11<br>13<br>13<br>14<br>14<br>15<br>19<br>20<br>20<br>20<br>20<br>20<br>21 |

| jndi.properties                                    | 21   |
|----------------------------------------------------|------|
| EJBTester.java                                     | 21   |
| Run Client to access EJB                           | 24   |
| Run Client again to access EJB                     | 24   |
| Stateful EJB                                       | . 26 |
| Example Application                                | 27   |
| EJBComponent (EJB Module)                          | 27   |
| LibraryStatefulSessionBeanRemote.java              | 27   |
| LibraryStatefulSessionBean.java                    | 27   |
| JBoss Application server log output                | 28   |
| EJBTester (EJB Client)                             | 28   |
| jndi.properties                                    | 28   |
| EJBTester.java                                     | 28   |
| Run Client to access EJB                           | 31   |
| Run Client again to access EJB                     | 31   |
| Persistence                                        | . 32 |
| Create table                                       | 33   |
| Create Entity class                                | 33   |
| Create DataSource and persistence unit             | 33   |
| Create Stateless EJB having EntityManager instance | 34   |
| Example Application                                | 34   |
| EJBComponent (EJB Module)                          | 35   |
| Book.java                                          | 35   |
| LibraryPersistentBeanRemote.java                   | 36   |
| LibraryPersistentBean.java                         | 36   |
| JBoss Application server log output                | 36   |
| EJBTester (EJB Client)                             | 37   |
| jndi.properties                                    | 37   |
| EJBTester.java                                     | 37   |
| Run Client to access EJB                           | 39   |
| Run Client again to access EJB.                    | 39   |
| Annotations                                        | . 41 |
| Callbacks                                          | . 44 |
| Example Application                                | 45   |
| EJBComponent (EJB Module)                          | 45   |
| BookCallbackListener.java                          | 45   |
| Book.java                                          | 46   |
| LibraryStatefulSessionBean.java                    | 47   |
| LibraryStatefulSessionBeanRemote.java              | 48   |

| LibraryPersistentBeanRemote.java49JBoss Application server log output49EJBTester (EJB Client)50jndi.properties50EJBTester.java50Run Client to access EJB52JBoss Application server log output53Timer Service54Steps to create Timer54Steps to Use Timer54EJBComponent (EJB Module)55TimerSessionBean.java55JBoss Application server log output55StimerSessionBean.gava56JBoss Application server log output56 |
|----------------------------------------------------------------------------------------------------|
| JBoss Application server log output49EJBTester (EJB Client)50jndi.properties50EJBTester.java50Run Client to access EJB52JBoss Application server log output53Timer Service54Steps to create Timer54Steps to Use Timer54Example Application55TimerSessionBean.java55TimerSessionBean.gava56JBoss Application server log output56                                                                               |
| EJBTester (EJB Client)50jndi.properties50EJBTester.java50Run Client to access EJB52JBoss Application server log output53Timer Service54Steps to create Timer54Steps to Use Timer54Example Application55EJBComponent (EJB Module)55TimerSessionBean.java56JBoss Application server log output56EJBTester (EJB Client)56                                                                                        |
| jndi.properties50EJBTester.java50Run Client to access EJB52JBoss Application server log output53Timer Service54Steps to create Timer54Steps to Use Timer54Example Application55EJBComponent (EJB Module)55TimerSessionBean.java56JBoss Application server log output56EJBTester (EJB Client)56                                                                                                    |
| EJBTester.java50Run Client to access EJB52JBoss Application server log output53Timer Service54Steps to create Timer54Steps to Use Timer54Example Application55EJBComponent (EJB Module)55TimerSessionBean.java56JBoss Application server log output56EJBTester (EJB Client)56                                                                                                    |
| Run Client to access EJB52JBoss Application server log output53Timer Service54Steps to create Timer54Steps to Use Timer54Example Application55EJBComponent (EJB Module)55TimerSessionBean.java55TimerSessionBeanRemote.java56JBoss Application server log output56EJBTester (EJB Client)56                                                                                                    |
| JBoss Application server log output53Timer Service54Steps to create Timer54Steps to Use Timer54Example Application55EJBComponent (EJB Module)55TimerSessionBean.java55TimerSessionBeanRemote.java56JBoss Application server log output56EJBTester (EJB Client)56                                                                                                    |
| Timer Service54Steps to create Timer54Steps to Use Timer54Example Application55EJBComponent (EJB Module)55TimerSessionBean.java55TimerSessionBeanRemote.java56JBoss Application server log output56EJBTester (EJB Client)56                                                                                                    |
| Steps to create Timer54Steps to Use Timer54Example Application55EJBComponent (EJB Module)55TimerSessionBean.java55TimerSessionBeanRemote.java56JBoss Application server log output56EJBTester (EJB Client)56                                                                                                    |
| Steps to Use Timer54Example Application55EJBComponent (EJB Module)55TimerSessionBean.java55TimerSessionBeanRemote.java56JBoss Application server log output56EJBTester (EJB Client)56                                                                                                    |
| Example Application55EJBComponent (EJB Module)55TimerSessionBean.java55TimerSessionBeanRemote.java56JBoss Application server log output56EJBTester (EJB Client)56                                                                                                    |
| EJBComponent (EJB Module)55TimerSessionBean.java55TimerSessionBeanRemote.java56JBoss Application server log output56EJBTester (EJB Client)56                                                                                                    |
| TimerSessionBean.java55TimerSessionBeanRemote.java56JBoss Application server log output56EJBTester (EJB Client)56                                                                                                    |
| TimerSessionBeanRemote.java56JBoss Application server log output56EJBTester (EJB Client)56                                                                                                    |
| JBoss Application server log output                                                                                                    |
| EJBTester (EJB Client)                                                                                                    |
|                                                                                                    |
| jndi.properties                                                                                                    |
| EJBTester.java                                                                                                    |
| Run Client to access EJB 58                                                                                                    |
| JBoss Application server log output 58                                                                                                    |
| Dependency Injection                                                                                                    |
| Steps to use @EJB                                                                                                    |
| Steps to use @Resource                                                                                                    |
| Example Application                                                                                                    |
| EJBComponent (EJB Module)                                                                                                    |
| LibraryMessageBean.java                                                                                                    |
| EJBTester (EJB Client)                                                                                                    |
| EJBTester.java                                                                                                    |
| Run Client to access EJB                                                                                                    |
| Interceptors65                                                                                                    |
| Example Application                                                                                                    |
| EJBComponent (EJB Module)                                                                                                    |
| LibraryBeanRemote.java                                                                                                    |
| LibraryBean.java                                                                                                    |
| JBoss Application server log output                                                                                                    |
| EJBTester (EJB Client)                                                                                                    |
| jndi.properties                                                                                                    |
| EJBTester.java                                                                                                    |

| Run Client to access EJB            | 70   |
|-------------------------------------|------|
| JBoss Application server log output | 70   |
| Embeddable Objects                  | . 71 |
| Example Application                 | 72   |
| Create/Alter book table             | 72   |
| EJBComponent (EJB Module)           | 72   |
| Publisher.java                      | 72   |
| Book.java                           | 73   |
| LibraryPersistentBeanRemote.java    | 74   |
| LibraryPersistentBean.java          | 74   |
| JBoss Application server log output | 75   |
| EJBTester (EJB Client)              | 75   |
| jndi.properties                     | 75   |
| EJBTester.java                      | 76   |
| Run Client to access EJB            | 78   |
| BLOB / CLOB                         | . 79 |
| Example Application                 | 79   |
| Create/Alter book table             | 80   |
| EJBComponent (EJB Module)           | 80   |
| Book.java                           | 80   |
| LibraryPersistentBeanRemote.java    | 81   |
| LibraryPersistentBean.java          | 81   |
| JBoss Application server log output | 82   |
| EJBTester (EJB Client)              | 82   |
| jndi.properties                     | 82   |
| EJBTester.java                      | 83   |
| Run Client to access EJB            | 85   |
| Transactions                        | . 86 |
| Container Managed Transactions      | 86   |
| Example                             | 87   |
| Bean Managed Transactions           | 87   |
| Example                             | 88   |
| Security                            | . 90 |
| Important Terms of Security         | 90   |
| Container Managed Security          | 90   |
| Example                             | 91   |
| Security Configuration              | 91   |
| JNDI Binding                        | . 92 |
| Example of default binding          | 92   |

| JBoss Application server log output      |     |
|------------------------------------------|-----|
| Customized binding                       |     |
| Entity Relationship                      |     |
| Create tables                            |     |
| Create Entity Classes                    |     |
| Use ManyToMany annotation in Book Entity |     |
| Example Application                      |     |
| EJBComponent (EJB Module)                |     |
| Author.java                              |     |
| Book.java                                |     |
| LibraryPersistentBeanRemote.java         |     |
| LibraryPersistentBean.java               |     |
| JBoss Application server log output      | 100 |
| EJBTester (EJB Client)                   | 100 |
| jndi.properties                          |     |
| EJBTester.java                           | 100 |
| Run Client to access EJB                 | 102 |
| Access Database                          | 104 |
| Create table                             |     |
| Create a model class                     |     |
| Create Stateless EJB                     | 105 |
| Example Application                      | 105 |
| EJBComponent (EJB Module)                |     |
| Book.java                                |     |
| LibraryPersistentBeanRemote.java         |     |
| LibraryPersistentBean.java               |     |
| JBoss Application server log output      |     |
| EJBTester (EJB Client)                   |     |
| jndi.properties                          |     |
| EJBTester.java                           | 109 |
| Run Client to access EJB                 | 111 |
| Query Language                           | 112 |
| Create table                             |     |
| Create a model class                     |     |
| Create Stateless EJB                     | 113 |
| Example Application                      | 113 |
| EJBComponent (EJB Module)                | 114 |
| Book.java                                | 114 |
| LibraryPersistentBeanRemote.java         | 114 |
|                                          |     |

| LibraryPersistentBean.java                 |  |
|--------------------------------------------|--|
| JBoss Application server log output        |  |
| EJBTester (EJB Client)                     |  |
| jndi.properties                            |  |
| EJBTester.java                             |  |
| Run Client to access EJB                   |  |
| Exception Handling                         |  |
| How EJB Container handles exceptions?      |  |
| Handling Application Exception             |  |
| Handling System Exception                  |  |
| Web Services                               |  |
| Example Application                        |  |
| LibraryPersistentBean.java                 |  |
| JBoss Application server log output        |  |
| Create Client to access EJB as Web Service |  |
| Run the Client                             |  |
| Packaging Applications                     |  |
| About tutorialspoint.com                   |  |

# CHAPTER

## **EJB** Overview

This chapter gives a basic idea about EJB starting with their benefits and their classifications.

JB stands for Enterprise Java Beans. EJB is an essential part of a J2EE platform. J2EE

platform have component based architecture to provide multi-tiered, distributed and highly transactional features to enterprise level applications.

EJB provides an architecture to develop and deploy component based enterprise applications considering robustness, high scalability and high performance. An EJB application can be deployed on any of the application server compliant with J2EE 1.3 standard specification. We'll be discussing EJB 3.0 in this tutorial.

#### Benefits

- Simplified development of large scale enterprise level application.
- Application Server/ EJB container provides most of the system level services like transaction handling, logging, load balancing, persistence mechanism, exception handling and so on. Developer has to focus only on business logic of the application.
- EJB container manages life cycle of ejb instances thus developer needs not to worry about when to create/delete ejb objects.

#### Types

EJB are primarily of three types which are briefly described below:

| Туре                | Description                                                                                                    |
|---------------------|----------------------------------------------------------------------------------------------------|
| Session Bean        | Session bean stores data of a particular user for a single session. It can be stateful or stateless. It is less resource intensive as compared to entity beans. Session bean gets destroyed as soon as user session terminates. |
| Entity Bean         | Entity beans represents persistent data storage. User data can be saved to database via entity beans and later on can be retrieved from the database in the entity bean.                                                        |
| Message Driven Bean | Message driven beans are used in context of JMS (Java Messaging Service).<br>Message Driven Beans can consumes JMS messages from external entities<br>and act accordingly.                                                      |

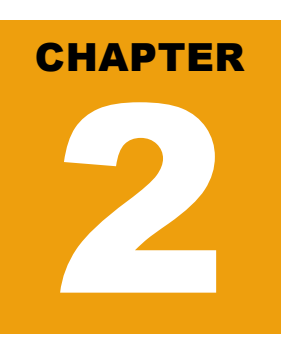

## **Environment Setup**

This section describes steps required to setup environment to run EJB examples.

 $E_{\rm JB}$  is a framework for Java, so the very first requirement is to have JDK installed in your machine.

#### System Requirement

| JDK              | 1.5 or above.           |
|------------------|-------------------------|
| Memory           | no minimum requirement. |
| Disk Space       | no minimum requirement. |
| Operating System | no minimum requirement. |

#### Step 1 - Verify Java installation in your machine

Now open console and execute the following java command.

| OS      | Task                  | Command                          |
|---------|-----------------------|----------------------------------|
| Windows | Open Command Console  | c:\> java -version               |
| Linux   | Open Command Terminal | \$ java –version                 |
| Мас     | Open Terminal         | machine:~ joseph\$ java -version |

Let's verify the output for all the operating systems:

| OS      | Output                                                                                                    |
|---------|----------------------------------------------------------------------------------------------------|
| Windows | java version "1.6.0_21"<br>Java(TM) SE Runtime Environment (build 1.6.0_21-b11)<br>Java HotSpot(TM) 64-Bit Server VM (build 23.21-b01, mixed<br>mode) |
| Linux   | java version "1.6.0_21"                                                                                                    |

|     | Java(TM) SE Runtime Environment (build 1.6.0_21-b11)<br>Java HotSpot(TM) 64-Bit Server VM (build 23.21-b01, mixed<br>mode)                            |
|-----|----------------------------------------------------------------------------------------------------|
| Мас | java version "1.6.0_21"<br>Java(TM) SE Runtime Environment (build 1.6.0_21-b11)<br>Java HotSpot(TM) 64-Bit Server VM (build 23.21-b01, mixed<br>mode) |

If you do not have Java installed, install the Java Software Development Kit (SDK) from<u>http://www.oracle.com/technetwork/java/javase/downloads/index.html</u>. We are assuming Java 1.6.0\_21 as installed version for this tutorial.

#### Step 2: Set JAVA environment

Set the **JAVA\_HOME** environment variable to point to the base directory location where Java is installed on your machine. For example

| os      | Output                                                                      |
|---------|-----------------------------------------------------------------------------|
| Windows | Set the environment variable JAVA_HOME to C:\Program Files\Java\jdk1.6.0_21 |
| Linux   | export JAVA_HOME=/usr/local/java-current                                    |
| Мас     | export JAVA_HOME=/Library/Java/Home                                         |

Append Java compiler location to System Path.

| OS      | Output                                                                                            |
|---------|---------------------------------------------------------------------------------------------------|
| Windows | Append the string ;C:\Program Files\Java\jdk1.6.0_21\bin to the end of the system variable, Path. |
| Linux   | export PATH=\$PATH:\$JAVA_HOME/bin/                                                               |
| Мас     | not required                                                                                      |

Verify Java Installation using java -version command explained above.

#### Step 3: Download and Install NetBeans IDE

Download latest version of NetBeans IDE from <u>https://netbeans.org/downloads/index.html</u>. At the time of writing this tutorial, I downloaded *Netbeans 7.3* which comes bundled with JDK 1.7. using following link <u>http://www.oracle.com/technetwork/java/javase/downloads/index.html</u>

| OS      | Installer name |
|---------|----------------|
| Windows | Netbeans 7.3   |
| Linux   | Netbeans 7.3   |
| Мас     | Netbeans 7.3   |

#### Step 4: Setup JBoss Application Server

You can download the latest version of JBoss Server from <u>http://www.jboss.org/jbossas/downloads/</u>. Download the archive as per the platform. Extract the Jboss to any location on your machine.

| os      | File name                 |
|---------|---------------------------|
| Windows | jboss-5.1.0.GA-jdk6.zip   |
| Linux   | jboss-5.1.0.GA-src.tar.gz |
| Мас     | jboss-5.1.0.GA-src.tar.gz |

#### Step 5: Configure JEE Plug-ins to Netbeans

Open Plugin window using Tools > Plugins. Open "Available Plugin" tab and select "Java EE Base" and "EJB and EAR" under "Java Web and EE" category. Click install button. Netbeans will download and install the respective plugins. Verify plugins installation using "Installed" tab.

| update | s Available Plugins (121) | Downloaded   | tristalieu (42) | Settings                                                        |
|--------|---------------------------|--------------|-----------------|-----------------------------------------------------------------|
|        |                           |              |                 | Search:                                                         |
| Se     | Name                      | Category ₹   | Ac              | Jawa EE Raca                                                    |
| m      | Spring Beans              | Java SE      | ē -             | Java EE Dase                                                    |
| 一百     | Ant                       | Java SE      | õ               | Version: 1, 18, 1                                               |
| 100    | Java Profiler             | Java SE      | Ø               | Source: NetBeans Distribution                                   |
| 100    | Hibernate                 | Java SE      | ø               |                                                                 |
| 100    | Maven                     | Java SE      | õ               |                                                                 |
| 一一     | Java Debugger             | Java SE      | Ø               | Plugin Description                                              |
| F      | GUI Builder               | Java SE      | õ               | Provides baselevel support for Java EE, i.e. web application    |
| V      | Java EE Base              | Java Web an. |                 | project and basic wizards, plus support for deployment,         |
| 向      | RichFaces                 | Java Web an. | 0               | debugging and profiling web applications on GlassFish,          |
| V      | EJB and EAR               | Java Web an. | 0               | WebLogic, Tomcat and JBoss. Support for additional 1980 m       |
| 100    | I'GE SUCIOUS              | 1            | and v           | technologies such as Java Persistence, JSF and J Per ( ) of the |
|        | Struts                    | Java Web     | oan 🔘           | needs to be installed and enabled separately as well as sum     |
|        | Spring Web MVC            | Java Web     | an 🕥            | for more web frameworks such as Spring or Hibernate.            |
|        | RESTful Web Services      | Java Web     | oan 🕑           |                                                                 |
|        | SOAP Web Services         | Java Web     | oan 🕥           |                                                                 |
|        | PrimeFaces                | Java Web     | oan O           |                                                                 |
|        | El 107                    | .Taua Ulab   |                 |                                                                 |
|        | Activate Deactivat        | e Unins      | tal 2 plugir    | ins selected                                                    |
| 1      |                           |              |                 |                                                                 |

#### Step 6: Configure JBoss Server in Netbeans

Go to Services tab and right click on servers to add a new server.

Add Server Instance wizard will open. Select JBoss and in next step enter the relevant details to configure server in netbeans.

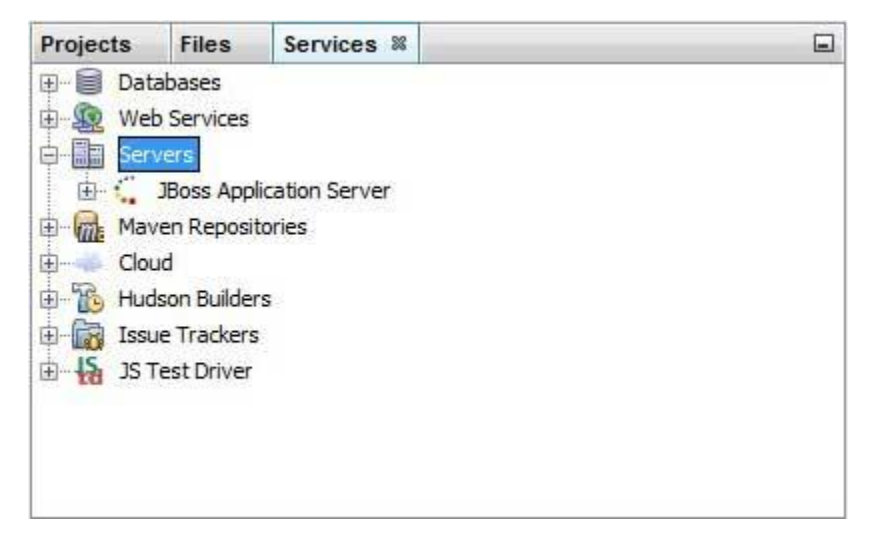

Once everything is configured, you'll see the following screen.

| Steps                 | Choose Server                                |
|-----------------------|----------------------------------------------|
| 1. Choose Server<br>2 | Server: Apache Tomcat<br>GlassFish Server 3+ |
|                       | Orade WebLogic Server                        |
|                       |                                              |
|                       | game: Jooss Application Server (1)           |

#### Step 7: Install Database Server (PostGreSql)

Download latest version of PostGreSql database server from <u>http://www.postgresql.org/download/</u>. At the time of writing this tutorial, I downloaded *PostGreSql 9.2* 

| os      | Installer name |
|---------|----------------|
| Windows | PostGreSql 9.2 |
| Linux   | PostGreSql 9.2 |
| Mac     | PostGreSql 9.2 |

## CHAPTER 3

## **Create Application**

This section describes steps to create an ejb module and its client.

To create a simple EJB module, we'll use NetBeans "New project" wizard. In example below, We'll create a ejb module project named Component.

#### **Create Project**

In NetBeans IDE, select ,File > New Project >. You'll see the following screen.

| steps          | Choose Project                                                                                                    |                                                                                                    |
|----------------|----------------------------------------------------------------------------------------------------|----------------------------------------------------------------------------------------------------|
| L Tose Project | Categories:<br>1 Java<br>1 Java=X<br>1 Java Web<br>1 Java EE<br>1 HTML/JavaScript<br>1 Maven<br>2 NetBeans Modules<br>3 Jamples | Projects:<br>Enterprise Application<br>Enterprise Application with Existing Sources<br>EJB Module with Existing Sources<br>Enterprise Application Client<br>Enterprise Application Client with Existing Sources |
|                | Description:<br>Creates a new Enterprise Ja<br>projects use an IDE-generate                                                     | waBean (EJB) module in a standard IDE project. Standard<br>d Ant build script to build and run your project.                                                                                                    |
|                |                                                                                                    | - Ench Cancel Help                                                                                                    |

Select project type under category, **Java EE**, Project type as **Ejb Module**. Click **Next >** button. You'll see the following screen.

| Steps                 | Name and Loca     | tion                                                  |        |
|-----------------------|-------------------|-------------------------------------------------------|--------|
| . Choose Project      | Project Name:     | EjbComponent                                          |        |
| . Server and Settings | Project Location: | C: Wsers \Acer \Documents \NetBeansProjects           | Browse |
|                       | Project Eolder:   | C:\Users\Acer\Documents\WetBeansProjects\EjbComponent |        |
|                       | 🔄 Use Dedicate    | d Folder for Storing Libraries                        |        |
|                       | Libraries Folder: | -                                                     | Browse |
|                       |                   |                                                       |        |
|                       |                   |                                                       |        |

Enter project name and location. Click **Next >** button. You'll see the following screen.

| New EJB Module                                                                             |                                                                                                    | ×           |
|--------------------------------------------------------------------------------------------|----------------------------------------------------------------------------------------------------|-------------|
| Steps                                                                                      | Server and Settings                                                                                                    |             |
| <ol> <li>Choose Project</li> <li>Name and Location</li> <li>Server and Settings</li> </ol> | Add to Enterprise Application:<br>Server: JBoss Application Server<br>Java EE Version: Java EE 5 ↓<br>V Set Source Level to 1.5<br>Recommendation: Source Level 1.5 should be used in Java EE 5 pr | • Add       |
|                                                                                            | <back next=""> Finish</back>                                                                                                    | Cancel Help |

Select Server as **JBoss Application Server**. Click **Finish** button. You'll see the following project created by NetBeans.

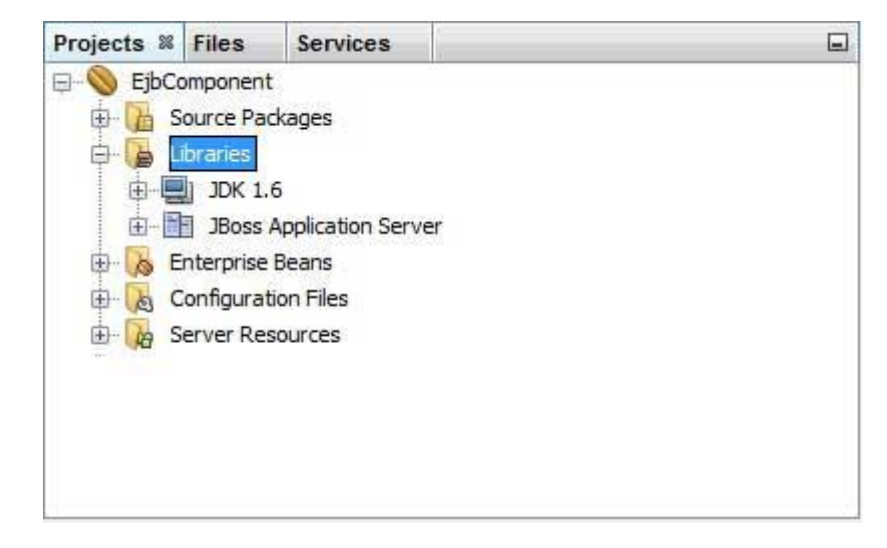

#### Create a sample EJB

To create a simple EJB, we'll use NetBeans "New" wizard. In example below, We'll create a stateless ejb class named librarySessionBean under EjbComponent project.

Select project EjbComponent in project explorer window and right click on it. Select, **New >** Session Bean. You'll see the **New Session Bean** wizard.

| iceps                                     | Name and Location                                                                               |
|-------------------------------------------|-------------------------------------------------------------------------------------------------|
| . Choose File Type<br>. Name and Location | EJB Name: NewSessionBean                                                                        |
|                                           | Project: EjbComponent                                                                           |
|                                           | Location: Source Packages                                                                       |
|                                           | Padyage: com.tutorialspoint.stateless                                                           |
|                                           | <ul> <li>Stateful</li> <li>Create Interface:</li> <li>V Local</li> <li><u>R</u>emote</li> </ul> |
| 1                                         |                                                                                                 |

**TUTORIALS POINT** Simply Easy Learning Enter session bean name and package name. Click **Finish** button. You'll see the following ejb classes created by NetBeans.

- LibrarySessionBean stateless session bean
- LibrarySessionBeanLocal local interface for session bean

I am changing local interface to remote interface as we're going to access our ejb in a console based application. Remote/Local interface are used to expose business methods that an ejb has to implement.

LibrarySessionBeanLocal is renamed to LibrarySessionBeanRemote and LibrarySessionBean implements LibrarySessionBeanRemote interface.

LibrarySessionBeanRemote

package com.tutorialspoint.stateless;

import java.util.List; import javax.ejb.Remote;

@Remote
public interface LibrarySessionBeanRemote {

void addBook(String bookName);

List getBooks();

}

LibrarySessionBean

```
package com.tutorialspoint.stateless;
import java.util.ArrayList;
import java.util.List;
import javax.ejb.Stateless;
@ Stateless
public class LibrarySessionBean implements LibrarySessionBeanRemote {
    List<String> bookShelf;
    public LibrarySessionBean(){
        bookShelf = new ArrayList<String>();
    }
    public void addBook(String bookName) {
        bookShelf.add(bookName);
    }
    public List<String> getBooks() {
        return bookShelf;
    }
}
```

#### Build the Project

- Select EjbComponent project in Project Explorer window
- Right click on it to open context menu.
- Select clean and build.

You'll see the following output in NetBeans console output.

ant -f C:\\EJB\\EjbComponent clean dist init: undeploy-clean: deps-clean: Deleting directory C:\EJB\EjbComponent\build Deleting directory C:\EJB\EjbComponent\dist clean: init: deps-jar: Created dir: C:\EJB\EjbComponent\build\classes Copying 3 files to C:\EJB\EjbComponent\build\classes\META-INF Created dir: C:\EJB\EjbComponent\build\empty Created dir: C:\EJB\EjbComponent\build\generated-sources\ap-source-output Compiling 2 source files to C:\EJB\EjbComponent\build\classes warning: [options] bootstrap class path not set in conjunction with -source 1.6 Note: C:\EJB\EjbComponent\src\java\com\tutorialspoint\stateless \LibrarvPersistentBean.java uses unchecked or unsafe operations. Note: Recompile with -Xlint:unchecked for details. 1 warning compile: library-inclusion-in-archive: Created dir: C:\EJB\EjbComponent\dist Building jar: C:\EJB\EjbComponent\dist\EjbComponent.jar dist: BUILD SUCCESSFUL (total time: 3 seconds)

#### Start the Application Server

- Select JBoss application server under Servers in Services window
- Right click on it to open context menu.
- Select start.

You'll see the following output in NetBeans ,output under JBoss Application Server .

```
Calling C:\jboss-5.1.0.GA\bin\run.conf.bat
```

JBoss Bootstrap Environment

```
JBOSS_HOME: C:\jboss-5.1.0.GA
```

```
JAVA: C:\Program Files (x86)\Java\jdk1.6.0_21\bin\java
```

JAVA\_OPTS: -Dprogram.name=run.bat -Xms128m -Xmx512m -server

CLASSPATH: C:\jboss-5.1.0.GA\bin\run.jar

16:25:50,062 INFO [ServerImpl] Starting JBoss (Microcontainer)...
16:25:50,062 INFO [ServerImpl] Release ID: JBoss [The Oracle] 5.1.0.GA (build: SVNTag=JBoss\_5\_1\_0\_GA date=200905221634)
...
16:26:40,420 INFO [TomcatDeployment] deploy, ctxPath=/admin-console
16:26:40,485 INFO [config] Initializing Mojarra (1.2\_12-b01-FCS) for context '/admin-console'
16:26:42,362 INFO [TomcatDeployment] deploy, ctxPath=/
16:26:42,406 INFO [TomcatDeployment] deploy, ctxPath=/
16:26:42,406 INFO [TomcatDeployment] deploy, ctxPath=/
16:26:42,471 INFO [Http11Protocol] Starting Coyote HTTP/1.1 on http-127.0.0.1-8080
16:26:42,487 INFO [AjpProtocol] Starting Coyote AJP/1.3 on ajp-127.0.0.1-8009
16:26:42,493 INFO [ServerImpl] JBoss (Microcontainer) [5.1.0.GA (build: SVNTag=JBoss\_5\_1\_0\_GA date=200905221634)] Started in 52s:427ms

#### Deploy the Project

- Select EjbComponent project in Project Explorer window
- Right click on it to open context menu.
- Select Deploy.

You'll see the following output in NetBeans console output.

```
ant -f C:\\EJB\\EibComponent -DforceRedeploy=true -Ddirectory.deployment.supported=false -
Dnb.wait.for.caches=true run
init:
deps-jar:
compile:
library-inclusion-in-archive:
Building jar: C:\EJB\EjbComponent\dist\EjbComponent.jar
dist-directory-deploy:
pre-run-deploy:
Checking data source definitions for missing JDBC drivers...
Distributing C:\EJB\EjbComponent\dist\EjbComponent.jar to
[org.jboss.deployment.spi.LocalhostTarget@1e4f84ee]
Deploying C:\EJB\EjbComponent\dist\EjbComponent.jar
Applicaton Deployed
Operation start started
Operation start completed
post-run-deploy:
run-deploy:
run:
BUILD SUCCESSFUL (total time: 2 seconds)
```

#### JBoss Application server log output

16:30:00,963 INFO [DeployHandler] Begin start, [EjbComponent.jar] 16:30:01,233 INFO [Ejb3DependenciesDeployer] Encountered deployment AbstractVFSDeploymentContext@12038795{vfszip:/C:/jboss-5.1.0.GA/server/default/deploy/EjbComponent.jar/} 16:30:01,281 INFO [JBossASKernel] jndi:LibrarySessionBean/remotecom.tutorialspoint.stateless.LibrarySessionBeanRemote 16:30:01,281 INFO [JBossASKernel] Class:com.tutorialspoint.stateless.LibrarySessionBeanRemote 16:30:01,281 INFO [JBossASKernel] jndi:LibrarySessionBean/remote 16:30:01,281 INFO [JBossASKernel] Added bean(jboss.j2ee:jar=EjbComponent.jar,name= LibrarySessionBean,service=EJB3) to KernelDeployment of: EjbComponent.jar 16:30:01,282 INFO [JBossASKernel] installing bean: jboss.j2ee:jar=EjbComponent.jar,name=BookMessageHandler,service=EJB3 16:30:01,282 INFO [JBossASKernel] with dependencies: 16:30:01,282 INFO [JBossASKernel] and demands: 16:30:01,282 INFO [JBossASKernel] jboss.ejb:service=EJBTimerService 16:30:01,283 INFO [EJB3EndpointDeployer] Deploy AbstractBeanMetaData@5497cb{name=jboss.j2ee:jar=EjbComponent.jar, name=LibrarySessionBean, service=EJB3\_endpoint bean=org.jboss.ejb3.endpoint.deployers.impl.EndpointImpl properties=[container] constructor=null autowireCandidate=true} 16:30:01,394 INFO [SessionSpecContainer] Starting jboss.j2ee:jar=EjbComponent.jar,name=LibrarySessionBean,service=EJB3 16:30:01,395 INFO [EJBContainer] STARTED EJB: com.tutorialspoint.stateless.LibrarySessionBean ejbName: LibrarySessionBean 16:30:01,401 INFO [JndiSessionRegistrarBase] Binding the following Entries in Global JNDI: LibrarySessionBean/remote - EJB3.x Default Remote Business Interface LibrarySessionBean/remote-com.tutorialspoint.stateless.LibrarySessionBeanRemote - EJB3.x **Remote Business Interface** 16:30:02,723 INFO [SessionSpecContainer] Starting jboss.j2ee:jar=EjbComponent.jar,name=LibrarySessionBean,service=EJB3 16:30:02,723 INFO [EJBContainer] STARTED EJB: com.tutorialspoint.stateless.LibrarySessionBean ejbName: LibrarySessionBean 16:30:02,731 INFO [JndiSessionRegistrarBase] Binding the following Entries in Global JNDI: LibrarySessionBean/remote - EJB3.x Default Remote Business Interface LibrarySessionBean/remote-com.tutorialspoint.stateless.LibrarySessionBeanRemote - EJB3.x Remote Business Interface

#### Create Client to access EJB

- In NetBeans IDE, select ,File > New Project >.
- Select project type under category, Java, Project type as Java Application. Click Next > button.
- Enter project name and location. Click **Finish** > button. We've chosen name as EjbTester.
- Right click on project name in Project explorer window. Select properties.

- Add ejb component project created earlier under libraries using Add Project button in compile tab.
- Add jboss libraries using Add jar/folder button in compile tab. Jboss libraries can be located at <jboss installation folder>> client folder.

create indi.properties under project say EjbTester.

#### indi.properties

java.naming.factory.initial=org.jnp.interfaces.NamingContextFactory java.naming.factory.url.pkgs=org.jboss.naming:org.jnp.interfaces java.naming.provider.url=localhost

Create package com.tutorialspoint.test and EJBTester.java class under it.

EJBTester.java

package com.tutorialspoint.test;

import com.tutorialspoint.stateless.LibrarySessionBeanRemote; import java.io.BufferedReader; import java.io.FileInputStream; import java.io.IOException; import java.io.InputStreamReader; import java.util.List; import java.util.Properties; import javax.naming.InitialContext; import javax.naming.NamingException;

public class EJBTester {

BufferedReader brConsoleReader = null; Properties props; InitialContext ctx; props = new Properties(); try { props.load(new FileInputStream("indi.properties")); } catch (IOException ex) { ex.printStackTrace(); try { ctx = new InitialContext(props); } catch (NamingException ex) { ex.printStackTrace(); brConsoleReader = new BufferedReader(new InputStreamReader(System.in)); public static void main(String[] args) { EJBTester ejbTester = new EJBTester(); ejbTester.testStatelessEjb(); private void showGUI(){ System.out.println("\*\*\*\*\*\*\*\*\*\*\*\*\*\*\*\*\*\*\*\*\*\*\*\*\*\*\*\*\*\*\*\*\*):

```
System.out.println("Welcome to Book Store");
  *");
  System.out.print("Options \n1. Add Book\n2. Exit \nEnter Choice: ");
private void testStatelessEjb(){
 try {
   int choice = 1;
   LibrarySessionBeanRemote libraryBean =
   (LibrarySessionBeanRemote)ctx.lookup("LibrarySessionBean/remote");
   while (choice != 2) {
     String bookName;
     showGUI();
     String strChoice = brConsoleReader.readLine();
     choice = Integer.parseInt(strChoice);
     if (choice == 1) {
       System.out.print("Enter book name: ");
       bookName = brConsoleReader.readLine();
       libraryBean.addBook(bookName);
     }else if (choice == 2) {
       break;
   List<String> booksList = libraryBean.getBooks();
   System.out.println("Book(s) entered so far: " + booksList.size());
   for (int i = 0; i < booksList.size(); ++i) {</pre>
   System.out.println((i+1)+". " + booksList.get(i));
   LibrarySessionBeanRemote libraryBean1 =
   (LibrarySessionBeanRemote)ctx.lookup("LibrarySessionBean/remote");
   List<String> booksList1 = libraryBean1.getBooks();
   System.out.println(
   "***Using second lookup to get library stateless object***");
   System.out.println(
   "Book(s) entered so far: " + booksList1.size());
   for (int i = 0; i < booksList1.size(); ++i) {</pre>
     System.out.println((i+1)+". " + booksList1.get(i));
   }
 } catch (Exception e) {
   System.out.println(e.getMessage());
   e.printStackTrace();
 }finally {
   try {
     if(brConsoleReader !=null){
       brConsoleReader.close();
   } catch (IOException ex) {
     System.out.println(ex.getMessage());
 }
```

#### Run Client to access EJB

Locate EJBTester.java in project explorer. Right click on EJBTester class and select run file.

Verify the following output in Netbeans console.

run: \*\*\*\*\* Welcome to Book Store Options 1. Add Book 2. Exit Enter Choice: 1 Enter book name: Learn Java \*\*\*\*\*\*\* Welcome to Book Store \*\*\*\*\*\* Options 1. Add Book 2. Exit Enter Choice: 2 Book(s) entered so far: 1 1. Learn Java \*\*\*Using second lookup to get library stateless object\*\*\* Book(s) entered so far: 0 BUILD SUCCESSFUL (total time: 13 seconds)

In following chapters, we'll cover multiple aspects of this complete ejb application.

# CHAPTER

### Stateless Bean

This section describes stateless bean and its implementation.

A stateless session bean is a type of enterprise bean which is normally used to do independent operations. A stateless session bean as per its name does not have any associated client state, but it may preserve its instance state. EJB Container normally creates a pool of few stateless bean's objects and use these objects to process client's request. Because of pool, instance variable values are not guaranteed to be same across lookups/method calls.

Following are the steps required to create a stateless ejb.

- Create a remote/local interface exposing the business methods.
- This interface will be used by the ejb client application.
- Use @Local annotation if ejb client is in same environment where ejb session bean is to be deployed.
- Use @Remote annotation if ejb client is in different environment where ejb session bean is to be deployed.
- Create a stateless session bean implementing the above interface.
- Use @Stateless annotation to signify it a stateless bean. EJB Container automatically creates the relevant configurations or interfaces required by reading this annotation during deployment.

Remote Interface

```
import javax.ejb.Remote;
@Remote
public interface LibrarySessionBeanRemote {
    //add business method declarations
```

Stateless EJB

```
@ Stateless
public class LibrarySessionBean implements LibrarySessionBeanRemote {
    //implement business method
}
```

#### **Example Application**

Let us create a test EJB application to test stateless EJB.

| Step | Description                                                                                                    |
|------|----------------------------------------------------------------------------------------------------|
| 1    | Create a project with a name <i>EjbComponent</i> under a package <i>com.tutorialspoint.stateless</i> as explained in the <i>EJB</i> - <i>Create Application</i> chapter. You can also use the project created in <i>EJB</i> - <i>Create Application</i> chapter as such for this chapter to understand stateless ejb concepts. |
| 2    | Create <i>LibrarySessionBean.java</i> and <i>LibrarySessionBeanRemote</i> as explained in the <i>EJB</i> - <i>Create Application</i> chapter. Keep rest of the files unchanged.                                                                                                    |
| 3    | Clean and Build the application to make sure business logic is working as per the requirements.                                                                                                    |
| 4    | Finally, deploy the application in the form of jar file on JBoss Application Server. JBoss Application server will get started automatically if it is not started yet.                                                                                                    |
| 5    | Now create the ejb client, a console based application in the same way as explained in the <i>EJB</i> - <i>Create Application</i> chapter under topic <b>Create Client to access EJB</b> .                                                                                                    |

#### EJBComponent (EJB Module)

LibrarySessionBeanRemote.java

package com.tutorialspoint.stateless;

import java.util.List; import javax.ejb.Remote;

```
@Remote
public interface LibrarySessionBeanRemote {
    void addBook(String bookName);
    List getBooks();
}
```

LibrarySessionBean.java

package com.tutorialspoint.stateless;

import java.util.ArrayList; import java.util.List; import javax.ejb.Stateless;

@Stateless

```
public class LibrarySessionBean implements LibrarySessionBeanRemote {
  List<String> bookShelf;
  public LibrarySessionBean(){
    bookShelf = new ArrayList<String>();
  }
  public void addBook(String bookName) {
    bookShelf.add(bookName);
  }
  public List<String> getBooks() {
    return bookShelf;
  }
}
```

- As soon as you deploy the EjbComponent project on JBOSS, notice the jboss log.
- JBoss has automatically created a JNDI entry for our session bean LibrarySessionBean/remote.
- We'll using this lookup string to get remote business object of type com.tutorialspoint.stateless.LibrarySessionBeanRemote

#### JBoss Application server log output

16:30:01,401 INFO [JndiSessionRegistrarBase] Binding the following Entries in Global JNDI: LibrarySessionBean/remote - EJB3.x Default Remote Business Interface

LibrarySessionBean/remote-com.tutorialspoint.stateless.LibrarySessionBeanRemote - EJB3.x Remote Business Interface

16:30:02,723 INFO [SessionSpecContainer] Starting

jboss.j2ee:jar=EjbComponent.jar,name=LibrarySessionBean,service=EJB3

16:30:02,723 INFO [EJBContainer] STARTED EJB:

com.tutorialspoint.stateless.LibrarySessionBeanRemote ejbName: LibrarySessionBean 16:30:02,731 INFO [JndiSessionRegistrarBase] Binding the following Entries in Global JNDI:

LibrarySessionBean/remote - EJB3.x Default Remote Business Interface LibrarySessionBean/remote-com.tutorialspoint.stateless.LibrarySessionBeanRemote - EJB3.x Remote Business Interface

#### EJBTester (EJB Client)

#### jndi.properties

java.naming.factory.initial=org.jnp.interfaces.NamingContextFactory java.naming.factory.url.pkgs=org.jboss.naming:org.jnp.interfaces java.naming.provider.url=localhost

- These properties are used to initialize the InitialContext object of java naming service
- InitialContext object will be used to lookup stateless session bean

#### EJBTester.java

package com.tutorialspoint.test;

import com.tutorialspoint.stateful.LibrarySessionBeanRemote; import java.io.BufferedReader; import java.io.FileInputStream; import java.io.IOException; import java.io.InputStreamReader; import java.util.List; import java.util.Properties; import javax.naming.InitialContext; import javax.naming.NamingException;

public class EJBTester {

BufferedReader brConsoleReader = null; Properties props;

```
System.out.print("Enter book name: ");
     bookName = brConsoleReader.readLine();
     Book book = new Book();
     book.setName(bookName);
     libraryBean.addBook(book);
   else if (choice == 2) 
     break;
   }
 }
 List<Book> booksList = libraryBean.getBooks();
 System.out.println("Book(s) entered so far: " + booksList.size());
 int i = 0:
 for (Book book:booksList) {
   System.out.println((i+1)+". " + book.getName());
   i++;
  LibrarySessionBeanRemote libraryBean1 =
   (LibrarySessionBeanRemote)ctx.lookup("LibrarySessionBean/remote");
  List<String> booksList1 = libraryBean1.getBooks();
  System.out.println(
    "***Using second lookup to get library stateless object***");
  System.out.println(
    "Book(s) entered so far: " + booksList1.size());
 for (int i = 0; i < booksList1.size(); ++i) {</pre>
   System.out.println((i+1)+". " + booksList1.get(i));
 3
} catch (Exception e) {
  System.out.println(e.getMessage());
 e.printStackTrace();
}finally {
 try {
   if(brConsoleReader !=null){
     brConsoleReader.close();
   }
 } catch (IOException ex) {
    System.out.println(ex.getMessage());
}
```

EJBTester is doing the following tasks.

}

- Load properties from jndi.properties and initialize the InitialContext object.
- In testStatelessEjb() method, jndi lookup is done with name "LibrarySessionBean/remote" to obtain the remote business object (stateless ejb).
- Then user is shown a library store User Interface and he/she is asked to enter choice.
- If user enters 1, system asks for book name and saves the book using stateless session bean addBook() method. Session Bean is storing the book in its instance variable.
- If user enters 2, system retrieves books using stateless session bean getBooks() method and exits.

• Then another jndi lookup is done with name - "LibrarySessionBean/remote" to obtain the remote business object (stateless ejb) again and listing of books is done.

#### Run Client to access EJB

Locate EJBTester.java in project explorer. Right click on EJBTester class and select run file.

Verify the following output in Netbeans console.

run: \*\*\*\*\* Welcome to Book Store \*\*\*\*\* Options 1. Add Book 2. Exit Enter Choice: 1 Enter book name: Learn Java Welcome to Book Store Options 1. Add Book Exit Enter Choice: 2 Book(s) entered so far: 1 1. Learn Java \*\*\*Using second lookup to get library stateless object\*\*\* Book(s) entered so far: 0 BUILD SUCCESSFUL (total time: 13 seconds)

#### Run Client again to access EJB

Locate EJBTester.java in project explorer. Right click on EJBTester class and select run file.

Verify the following output in Netbeans console.

- Output shown above may vary depending upon how many stateless ejb object JBoss is maintaining.
- In case a single stateless ejb object is maintained, you may see the same list of books after each lookup.

- EJB Container may return same stateless ejb object for every lookup.
- Stateless ejb bean is keeping value of instance variable till the server is not restarted.

## CHAPTER 5

## Stateful EJB

This section describes stateful EJB and its implementation.

 ${f A}$  stateful session bean is a type of enterprise bean which preserve the conversational state

with client. A stateful session bean as per its name keeps associated client state in its instance variables. EJB Container creates a separate stateful session bean to process client's each request. As soon as request scope is over, statelful session bean is destroyed.

Following are the steps required to create a stateful ejb.

- Create a remote/local interface exposing the business methods.
- This interface will be used by the ejb client application.
- Use @Local annotation if ejb client is in same environment where ejb session bean is to be deployed.
- Use @Remote annotation if ejb client is in different environment where ejb session bean is to be deployed.
- Create a stateful session bean implementing the above interface.
- Use @Stateful annotation to signify it a stateful bean. EJB Container automatically creates the relevant configurations or interfaces required by reading this annotation during deployment.

```
Remote Interface

import javax.ejb.Remote;

@Remote

public interface LibraryStatefulSessionBeanRemote {

//add business method declarations

}

Stateful EJB

@ Stateful
```

```
public class LibraryStatefulSessionBean implements LibraryStatefulSessionBeanRemote { //implement business method
```

#### Example Application

Let us create a test EJB application to test stateful EJB.

| Step | Description                                                                                                    |
|------|----------------------------------------------------------------------------------------------------|
| 1    | Create a project with a name <i>EjbComponent</i> under a package <i>com.tutorialspoint.stateful</i> as explained in the <i>EJB</i> - <i>Create Application</i> chapter. You can also use the project created in <i>EJB</i> - <i>Create Application</i> chapter as such for this chapter to understand stateful ejb concepts. |
| 2    | Create LibraryStatefulSessionBean.java and LibraryStatefulSessionBeanRemote as explained in the EJB - Create Application chapter. Keep rest of the files unchanged.                                                                                                    |
| 3    | Clean and Build the application to make sure business logic is working as per the requirements.                                                                                                    |
| 4    | Finally, deploy the application in the form of jar file on JBoss Application Server. JBoss Application server will get started automatically if it is not started yet.                                                                                                    |
| 5    | Now create the ejb client, a console based application in the same way as explained in the <i>EJB</i> - <i>Create Application</i> chapter under topic <b>Create Client to access EJB</b> .                                                                                                    |

#### EJBComponent (EJB Module)

LibraryStatefulSessionBeanRemote.java

```
package com.tutorialspoint.stateful;
import java.util.List;
import javax.ejb.Remote;
@Remote
public interface LibraryStatefulSessionBeanRemote {
    void addBook(String bookName);
    List getBooks();
```

LibraryStatefulSessionBean.java

}

```
package com.tutorialspoint.stateful;
import java.util.ArrayList;
import java.util.List;
import javax.ejb.Stateful;
@ Stateful
public class LibraryStatefulSessionBean implements LibraryStatefulSessionBeanRemote {
  List<String> bookShelf;
  public LibraryStatefulSessionBean(){
      bookShelf = new ArrayList<String>();
   }
```

```
public void addBook(String bookName) {
```
```
bookShelf.add(bookName);
}
public List<String> getBooks() {
  return bookShelf;
}
```

- As soon as you deploy the EjbComponent project on JBOSS, notice the jboss log.
- JBoss has automatically created a JNDI entry for our session bean LibraryStatefulSessionBean/remote.
- We'll using this lookup string to get remote business object of type com.tutorialspoint.stateful.LibraryStatefulSessionBeanRemote

## JBoss Application server log output

16:30:01,401 INFO [JndiSessionRegistrarBase] Binding the following Entries in Global JNDI: LibraryStatefulSessionBean/remote - EJB3.x Default Remote Business Interface LibraryStatefulSessionBean/remotecom.tutorialspoint.stateful.LibraryStatefulSessionBeanRemote - EJB3.x Remote Business Interface 16:30:02,723 INFO [SessionSpecContainer] Starting jboss.j2ee:jar=EjbComponent.jar,name=LibraryStatefulSessionBean,service=EJB3 16:30:02,723 INFO [EJBContainer] STARTED EJB: com.tutorialspoint.stateful.LibraryStatefulSessionBeanRemote ejbName: LibraryStatefulSessionBean 16:30:02,731 INFO [JndiSessionRegistrarBase] Binding the following Entries in Global JNDI: LibraryStatefulSessionBean/remote - EJB3.x Default Remote Business Interface LibraryStatefulSessionBean/remotecom.tutorialspoint.stateful.LibraryStatefulSessionBeanRemote - EJB3.x Remote Business Interface ...

# EJBTester (EJB Client)

#### jndi.properties

java.naming.factory.initial=org.jnp.interfaces.NamingContextFactory java.naming.factory.url.pkgs=org.jboss.naming:org.jnp.interfaces java.naming.provider.url=localhost

- These properties are used to initialize the InitialContext object of java naming service
- InitialContext object will be used to lookup stateful session bean

#### EJBTester.java

package com.tutorialspoint.test;

import com.tutorialspoint.stateful.LibraryStatefulSessionBeanRemote;

```
import java.io.BufferedReader;
import java.io.FileInputStream;
import java.io.IOException;
import java.io.InputStreamReader;
import java.util.List;
import java.util.Properties;
import javax.naming.InitialContext;
import javax.naming.NamingException;
public class EJBTester {
  BufferedReader brConsoleReader = null;
  Properties props;
  InitialContext ctx;
   props = new Properties();
   try {
     props.load(new FileInputStream("jndi.properties"));
    } catch (IOException ex) {
     ex.printStackTrace();
   try {
     ctx = new InitialContext(props);
   } catch (NamingException ex) {
     ex.printStackTrace();
   brConsoleReader =
   new BufferedReader(new InputStreamReader(System.in));
  }
  public static void main(String[] args) {
    EJBTester ejbTester = new EJBTester();
   ejbTester.testStatelessEjb();
  }
  private void showGUI(){
   System.out.println("*****************);
    System.out.println("Welcome to Book Store");
    System.out.println("*********************);
    System.out.print("Options \n1. Add Book\n2. Exit \nEnter Choice: ");
  }
  private void testStatelessEjb(){
    try {
     int choice = 1;
     LibraryStatefulSessionBeanRemote libraryBean =
     LibraryStatefulSessionBeanRemote)ctx.lookup("LibraryStatefulSessionBean/remote");
     while (choice != 2) {
       String bookName;
       showGUI();
       String strChoice = brConsoleReader.readLine();
       choice = Integer.parseInt(strChoice);
       if (choice == 1) {
         System.out.print("Enter book name: ");
         bookName = brConsoleReader.readLine();
```

```
Book book = new Book();
        book.setName(bookName);
        libraryBean.addBook(book);
     else if (choice == 2) 
       break:
    }
    List<Book> booksList = libraryBean.getBooks();
    System.out.println("Book(s) entered so far: " + booksList.size());
    int i = 0;
    for (Book book:booksList) {
     System.out.println((i+1)+". " + book.getName());
     i++:
    LibraryStatefulSessionBeanRemote libraryBean1 =
     (LibraryStatefulSessionBeanRemote)ctx.lookup("LibraryStatefulSessionBean/remote");
    List<String> booksList1 = libraryBean1.getBooks();
    System.out.println(
      "***Using second lookup to get library stateful object***");
    System.out.println(
      "Book(s) entered so far: " + booksList1.size());
    for (int i = 0; i < booksList1.size(); ++i) {</pre>
     System.out.println((i+1)+". " + booksList1.get(i));
  } catch (Exception e) {
    System.out.println(e.getMessage());
    e.printStackTrace();
  }finally {
    try {
     if(brConsoleReader !=null){
       brConsoleReader.close();
     }
    } catch (IOException ex) {
      System.out.println(ex.getMessage());
  }
}
```

EJBTester is doing the following tasks.

- Load properties from jndi.properties and initialize the InitialContext object.
- In testStatefulEjb() method, jndi lookup is done with name -"LibraryStatefulSessionBean/remote" to obtain the remote business object (stateful ejb).
- Then user is shown a library store User Interface and he/she is asked to enter choice.
- If user enters 1, system asks for book name and saves the book using stateful session bean addBook() method. Session Bean is storing the book in its instance variable.
- If user enters 2, system retrieves books using stateful session bean getBooks() method and exits.
- Then another jndi lookup is done with name "LibraryStatefulSessionBean/remote" to obtain the remote business object (stateful ejb) again and listing of books is done.

# Run Client to access EJB

Locate EJBTester.java in project explorer. Right click on EJBTester class and select run file.

Verify the following output in Netbeans console.

run: \*\*\*\*\* Welcome to Book Store \*\*\*\*\* Options 1. Add Book 2. Exit Enter Choice: 1 Enter book name: Learn Java Welcome to Book Store \*\*\*\*\* Options 1. Add Book Exit Enter Choice: 2 Book(s) entered so far: 1 1. Learn Java \*\*\*Using second lookup to get library stateful object\*\*\* Book(s) entered so far: 0 BUILD SUCCESSFUL (total time: 13 seconds)

### Run Client again to access EJB

Locate EJBTester.java in project explorer. Right click on EJBTester class and select run file.

Verify the following output in Netbeans console.

```
run:

Welcome to Book Store

Options

1. Add Book

2. Exit

Enter Choice: 2

Book(s) entered so far: 0

***Using second lookup to get library stateful object***

Book(s) entered so far: 0

BUILD SUCCESSFUL (total time: 12 seconds)
```

- Output shown above states that for each lookup a different stateful ejb instance is returned.
- Stateful ejb object is keeping value for single session only. As in second run, we're not getting any value of books.

# CHAPTER

# Persistence

This section describes entity bean and persistence mechanism.

L n EJB 3.0, entity bean used in EJB 2.0 is largely replaced by persistence mechanism. Now entity bean is a simple POJO having mapping with table.

Following are the key actors in persistence API

- Entity A persistent object representing the data-store record. It is good to be serializable.
- EntityManager Persistence interface to do data operations like add/delete/update/find on persistent object(entity). It also helps to execute queries using **Query** interface.
- **Persistence unit (persistence.xml)** Persistence unit describes the properties of persistence mechanism.
- **Data Source (\*ds.xml)** Data Source describes the data-store related properties like connection url. user-name,password etc.

To demonstrate ejb persistence mechanism, we're going to do the following tasks.

- Step 1. Create table in database.
- Step 2. Create Entity class corresponding to table.
- Step 3. Create Data Source and Persistence Unit
- Step 4. Create a stateless ejb having EntityManager instance.
- Step 5. Update stateless ejb. Add methods to add records and get records from database via entity manager.
- Step 6. A console based application client will access the stateless ejb to persist data in database.

# Create table

Create a table **books** in default database **postgres**.

```
CREATE TABLE books (
id integer PRIMARY KEY,
name varchar(50)
);
```

## Create Entity class

```
//mark it entity using Entity annotation
//map table name using Table annoation
@ Entity
@ Table(name="books")
public class Book implements Serializable{
    private int id;
    private String name;
    public Book(){
    }
    //mark id as primary key with autogenerated value
    //map database column id with id field
    @Id
    @ GeneratedValue(strategy= GenerationType.IDENTITY)
    @ Column(name="id")
    public int getId() {
        return id;
        }
        ...
}
```

# Create DataSource and persistence unit

DataSource (jboss-ds.xml)

```
<?xml version="1.0" encoding="UTF-8"?>
<datasources>
<local-tx-datasource>
<jndi-name>PostgresDS</jndi-name>
<connection-url>jdbc:postgresql://localhost:5432/postgres</connection-url>
<driver-class>org.postgresql.driver</driver-class>
<user-name>sa</user-name>
<password>sa</password>
<min-pool-size>5</min-pool-size>
<idle-timeout-minutes>5</idle-timeout-minutes>
</local-tx-datasource>
</datasources>
```

Persistence Unit (persistence.xml)

```
rsistence version="1.0" xmlns="http://java.sun.com/xml/ns/persistence"
xmlns:xsi="http://www.w3.org/2001/XMLSchema-instance"
```

| <pre>xsi:schemaLocation="http://java.sun.com/xml/ns/persistence http://java.sun.com/xml/ns/persistence_1_0.xsd"&gt;</pre> |  |
|----------------------------------------------------------------------------------------------------|--|
| <jta-data-source>java:/PostgresDS</jta-data-source>                                                                       |  |
| <exclude-unlisted-classes>false</exclude-unlisted-classes>                                                                |  |
| <properties></properties>                                                                                                 |  |
| proparty pama "hibarpata hbm2ddl auta" valua "updata"/                                                                    |  |

</persistence-unit-

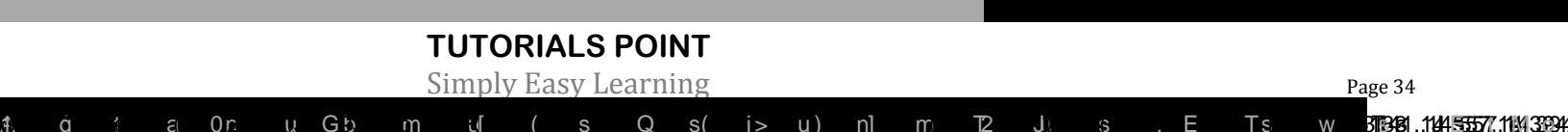

| 4 | Create <i>jboss-ds.xml</i> in <b>EjbComponent &gt; setup</b> folder<br>and <i>persistence.xml</i> in <b>EjbComponent &gt; src &gt; conf</b> folder. These folder<br>can be seen in files tab in Netbeans. Modify these files as shown above. |
|---|----------------------------------------------------------------------------------------------------|
| 5 | Clean and Build the application to make sure business logic is working as per the requirements.                                                                                                    |
| 6 | Finally, deploy the application in the form of jar file on JBoss Application<br>Server. JBoss Application server will get started automatically if it is not<br>started yet.                                                                 |
| 7 | Now create the ejb client, a console based application in the same way as explained in the <i>EJB</i> - <i>Create Application</i> chapter under topic <b>Create Client to access EJB</b> . Modify it as shown below.                         |

# EJBComponent (EJB Module)

#### Book.java

```
package com.tutorialspoint.entity;
import java.io.Serializable;
import javax.persistence.Column;
import javax.persistence.Entity;
```

```
import javax.persistence.Entity;
import javax.persistence.EntityListeners;
import javax.persistence.GeneratedValue;
import javax.persistence.GenerationType;
import javax.persistence.Id;
import javax.persistence.Table;
```

```
@Entity
@Table(name="books")
public class Book implements Serializable{
```

```
private int id;
private String name;
```

```
public Book(){
}
```

```
@ld
```

```
@GeneratedValue(strategy= GenerationType.IDENTITY)
@Column(name="id")
public int getId() {
  return id;
}
```

```
public void setId(int id) {
    this.id = id;
```

```
}
```

```
public String getName() {
    return name;
```

```
return name;
```

```
public void setName(String name) {
    this.name = name;
}
```

LibraryPersistentBeanRemote.java

```
package com.tutorialspoint.stateless;
```

import com.tutorialspoint.entity.Book; import java.util.List; import javax.ejb.Remote;

@Remote public interface LibraryPersistentBeanRemote {

void addBook(Book bookName);

List<Book> getBooks();

}

LibraryPersistentBean.java

```
package com.tutorialspoint.stateless;
import com.tutorialspoint.entity.Book;
import java.util.List;
import javax.ejb.Stateless;
import javax.persistence.EntityManager;
import javax.persistence.PersistenceContext;
@Stateless
public class LibraryPersistentBean implements LibraryPersistentBeanRemote {
 public LibraryPersistentBean(){
  @PersistenceContext(unitName="EjbComponentPU")
 private EntityManager entityManager;
 public void addBook(Book book) {
   entityManager.persist(book);
 public List<Book> getBooks() {
   return entityManager.createQuery("From Book").getResultList();
```

- As soon as you deploy the EjbComponent project on JBOSS, notice the jboss log. .
- JBoss has automatically created a JNDI entry for our session bean LibraryPersistentBean/remote.
- We'll using this lookup string to get remote business object of type com.tutorialspoint.stateless.LibraryPersistentBeanRemote

### JBoss Application server log output

16:30:01,401 INFO [JndiSessionRegistrarBase] Binding the following Entries in Global JNDI: LibraryPersistentBean/remote - EJB3.x Default Remote Business Interface

LibraryPersistentBean/remote-com.tutorialspoint.stateless.LibraryPersistentBeanRemote -EJB3.x Remote Business Interface 16:30:02,723 INFO [SessionSpecContainer] Starting jboss.j2ee:jar=EjbComponent.jar,name=LibraryPersistentBeanRemote,service=EJB3 16:30:02,723 INFO [EJBContainer] STARTED EJB: com.tutorialspoint.stateless.LibraryPersistentBeanRemote ejbName: LibraryPersistentBean 16:30:02,731 INFO [JndiSessionRegistrarBase] Binding the following Entries in Global JNDI: LibraryPersistentBean/remote - EJB3.x Default Remote Business Interface LibraryPersistentBean/remote-com.tutorialspoint.stateless.LibraryPersistentBeanRemote -EJB3.x Remote Business Interface

# EJBTester (EJB Client)

#### jndi.properties

java.naming.factory.initial=org.jnp.interfaces.NamingContextFactory java.naming.factory.url.pkgs=org.jboss.naming:org.jnp.interfaces java.naming.provider.url=localhost

- These properties are used to initialize the InitialContext object of java naming service
- InitialContext object will be used to lookup stateless session bean

#### EJBTester.java

package com.tutorialspoint.test;

```
import com.tutorialspoint.stateless.LibraryPersistentBeanRemote;
import java.io.BufferedReader;
import java.io.FileInputStream;
import java.io.IOException;
import java.io.InputStreamReader;
import java.util.List;
import java.util.Properties;
import javax.naming.InitialContext;
import javax.naming.NamingException;
public class EJBTester {
  BufferedReader brConsoleReader = null;
 Properties props;
 InitialContext ctx;
   props = new Properties();
   try {
     props.load(new FileInputStream("indi.properties"));
   } catch (IOException ex) {
     ex.printStackTrace();
   try {
     ctx = new InitialContext(props);
   } catch (NamingException ex) {
     ex.printStackTrace();
   brConsoleReader =
   new BufferedReader(new InputStreamReader(System.in));
```

```
public static void main(String[] args) {
  EJBTester ejbTester = new EJBTester();
  ejbTester.testEntityEjb();
}
private void showGUI(){
  System.out.println("***********************);
  System.out.println("Welcome to Book Store");
  System.out.println("**********************);
  System.out.print("Options \n1. Add Book\n2. Exit \nEnter Choice: ");
}
private void testEntityEjb(){
  try {
   int choice = 1;
   LibraryPersistentBeanRemote libraryBean =
   LibraryPersistentBeanRemote)ctx.lookup("LibraryPersistentBean/remote");
   while (choice != 2) {
     String bookName;
     showGUI();
     String strChoice = brConsoleReader.readLine();
     choice = Integer.parseInt(strChoice);
     if (choice == 1) {
       System.out.print("Enter book name: ");
       bookName = brConsoleReader.readLine();
       Book book = new Book();
       book.setName(bookName);
       libraryBean.addBook(book);
     } else if (choice == 2) {
       break;
     }
   }
   List<Book> booksList = libraryBean.getBooks();
   System.out.println("Book(s) entered so far: " + booksList.size());
   int i = 0;
   for (Book book:booksList) {
     System.out.println((i+1)+". " + book.getName());
     i++;
   }
  } catch (Exception e) {
    System.out.println(e.getMessage());
   e.printStackTrace();
  }finally {
   try {
     if(brConsoleReader !=null){
       brConsoleReader.close();
   } catch (IOException ex) {
     System.out.println(ex.getMessage());
   }
 }
```

}

EJBTester is doing the following tasks.

- Load properties from jndi.properties and initialize the InitialContext object.
- In testStatefulEjb() method, jndi lookup is done with name -"LibraryStatefulSessionBean/remote" to obtain the remote business object (stateful ejb).
- Then user is shown a library store User Interface and he/she is asked to enter choice.
- If user enters 1, system asks for book name and saves the book using stateless session bean addBook() method. Session Bean is persisting the book in database via EntityManager call.
- If user enters 2, system retrieves books using stateful session bean getBooks() method and exits.
- Then another jndi lookup is done with name "LibraryStatelessSessionBean/remote" to obtain the remote business object (stateless ejb) again and listing of books is done.

### Run Client to access EJB

Locate EJBTester.java in project explorer. Right click on EJBTester class and select run file.

Verify the following output in Netbeans console.

run: \*\*\*\*\*\* Welcome to Book Store Options 1. Add Book 2. Exit Enter Choice: 1 Enter book name: Learn Java Welcome to Book Store Options 1. Add Book Exit Enter Choice: 2 Book(s) entered so far: 1 1. learn java BUILD SUCCESSFUL (total time: 15 seconds)

# Run Client again to access EJB.

Restart the JBoss before accessing the EJB.

Locate EJBTester.java in project explorer. Right click on EJBTester class and select run file.

Verify the following output in Netbeans console.

run:

\*\*\*\*\*

Welcome to Book Store

Options 1. Add Book 2. Exit Enter Choice: 1 Enter book name: Learn Spring

Welcome to Book Store

Options 1. Add Book 2. Exit Enter Choice: 2 Book(s) entered so far: 2 1. learn java 2. Learn Spring BUILD SUCCESSFUL (total time: 15 seconds)

• Output shown above states that books are getting stored in persistent storage and are retrieved from database.

# CHAPTER

# Annotations

This section describes details of commonly used annotations in EIB.

Annotations were introduced in Java 5.0. Purpose of annotation is to attach additional

information in the class or a meta-data of a class within its source code. In EJB 3.0, annotations are used to describe configuration meta-data in ejb classes. By this way EJB 3.0 eliminates the need to describe configuration data in configuration XML files.

EJB container uses compiler tool to generate required artifacts like interfaces, deployment descriptors by reading those annotations. Following is the list of commonly used annotations.

| Sr.<br>No. | Name                        | Description                                                                                                    |
|------------|-----------------------------|----------------------------------------------------------------------------------------------------|
| 1          | javax.ejb.Stateless         | Specifies that a given ejb class is a<br>stateless session bean.<br>Attributes<br>name - Used to specify name of the<br>session bean.<br>mappedName - Used to specify the<br>JNDI name of the session bean.<br>description - Used to provide<br>description of the session bean. |
| 2          | javax.ejb.Stateful          | Specifies that a given ejb class is a stateful session bean.<br>Attributes<br>name - Used to specify name of the session bean.<br>mappedName - Used to specify the JNDI name of the session bean.<br>description - Used to provide description of the session bean.              |
| 3          | javax.ejb.MessageDrivenBean | Specifies that a given ejb class is a                                                                                                    |

|   |                  | message driven bean.                                                                                                    |
|---|------------------|----------------------------------------------------------------------------------------------------|
|   |                  | Attributes<br>name - Used to specify name of the<br>message driven bean.<br>messageListenerInterface - Used<br>to specify message listener interface<br>for the message driven bean.<br>activationConfig - Used to specify<br>the configuration details of the<br>message-driven bean in operational<br>environment of the message driven<br>bean.<br>mappedName - Used to specify the<br>JNDI name of the session bean.<br>description - Used to provide<br>description of the session bean.         |
| 4 | javax.ejb.EJB    | Used to specify or inject a<br>dependency as ejb instance into<br>another ejb.<br>Attributes<br>name - Used to specify name which<br>will be used to locate the referenced<br>bean in environment.<br>beanInterface - Used to specify the<br>interface type of the referenced<br>bean.<br>beanName - Used to provide name<br>of the referenced bean.<br>mappedName - Used to specify the<br>JNDI name of the referenced bean.<br>description - Used to provide<br>description of the referenced bean. |
| 5 | javax.ejb.Local  | Used to specify Local interface(s) of<br>a session bean. This local interface<br>states the business methods of the<br>session bean (which can be<br>stateless or stateful).<br>This interface is used to expose the<br>business methods to local clients<br>which are running in same<br>deployment/application as EJB.<br><b>Attributes</b><br><b>value</b> - Used to specify the list of<br>local interfaces as an array of<br>interfaces.                                                         |
| 6 | javax.ejb.Remote | Used to specify Remote interface(s)<br>of a session bean. This remote<br>interface states the business<br>methods of the session bean (which                                                                                                    |

|   |                                        | can be stateless or stateful).<br>This interface is used to expose the<br>business methods to remote clients<br>which are running in different<br>deployment/application as EJB.<br><b>Attributes</b><br><b>value</b> - Used to specify the list of<br>remote interfaces as an array of<br>interfaces.                                                                   |
|---|----------------------------------------|----------------------------------------------------------------------------------------------------|
| 7 | javax.ejb.ActivationConfigProp<br>erty | Used to specify properties required<br>for a message driven bean. For<br>example end point, destination,<br>message selector etc.<br>This annotation is passed as a<br>parameter to activationConfig<br>attribute of<br>javax.ejb.MessageDrivenBean<br>annotation.<br>Attributes<br>propertyName - name of the<br>property.<br>propertyValue - value of the<br>property. |
| 8 | javax.ejb.PostActivate                 | Used to specify callback method of<br>ejb lifecycle. This method will be<br>called when EJB container just<br>activated/reactivated the bean<br>instance.<br>This interface is used to expose the<br>business methods to local clients<br>which are running in same<br>deployment/application as EJB.                                                                    |

# CHAPTER

# Callbacks

This section describes some of the important callback methods available which EJB container calls during life cycle of an EJB.

Uallback is a mechanism by which life cycle of an enterprise bean can be intercepted. EJB

3.0 specification has specified callbacks for which callback handler methods are to be created. EJB Container calls these callbacks. We can define callback methods in the ejb class itself or in a separate class. EJB 3.0 has provided many annotations for callbacks

Following is the list of callback annotations for stateless bean.

| Annotation                                                            | Description                                                                  |  |
|-----------------------------------------------------------------------|------------------------------------------------------------------------------|--|
| @PostConstruct method is invoked when a bean is created for the first |                                                                              |  |
| @PreDestroy                                                           | method is invoked when a bean is removed from the bean pool or is destroyed. |  |

Following is the list of callback annotations for stateful bean.

| Annotation     | Description                                                                  |
|----------------|------------------------------------------------------------------------------|
| @PostConstruct | method is invoked when a bean is created for the first time                  |
| @PreDestroy    | method is invoked when a bean is removed from the bean pool or is destroyed. |
| @PostActivate  | method is invoked when a bean is loaded to be used.                          |
| @PrePassivate  | method is invoked when a bean is put back to bean pool.                      |

Following is the list of callback annotations for message driven bean.

| Annotation     | Description                                                                  |  |
|----------------|------------------------------------------------------------------------------|--|
| @PostConstruct | method is invoked when a bean is created for the first time                  |  |
| @PreDestroy    | method is invoked when a bean is removed from the bean pool or is destroyed. |  |

Following is the list of callback annotations for entity bean.

| Annotation | Description |
|------------|-------------|
|------------|-------------|

| @PrePersist  | method is invoked when an entity is created in database.                             |
|--------------|--------------------------------------------------------------------------------------|
| @PostPersist | method is invoked after an entity is created in database.                            |
| @PreRemove   | method is invoked when an entity is deleted from the database.                       |
| @PostRemove  | method is invoked after an entity is deleted from the database.                      |
| @PreUpdate   | method is invoked before an entity is to be updated in the database.                 |
| @PostLoad    | method is invoked when a record is fetched from database and loaded into the entity. |

# **Example Application**

Let us create a test EJB application to test various callbacks in EJB.

| Step | Description                                                                                                    |
|------|----------------------------------------------------------------------------------------------------|
| 1    | Create a project with a name <i>EjbComponent</i> under a package <i>com.tutorialspoint.stateless</i> as explained in the <i>EJB</i> - <i>Create Application</i> chapter. You can also use the project created in <i>EJB</i> - <i>Persistence</i> chapter as such for this chapter to add various callbacks to ejbs. |
| 2    | Create <i>LibrarySessionBean.java</i> and <i>LibrarySessionBeanRemote</i> as explained in the <i>EJB</i> - <i>Create Application</i> chapter. Keep rest of the files unchanged.                                                                                                    |
| 3    | Use Beans created in the <i>EJB</i> - <i>Persistence</i> chapter. Add callback methods as shown below. Keep rest of the files unchanged.                                                                                                    |
| 4    | Create a java class <i>BookCallbackListener</i> under package <i>com.tutorialspoint.callback</i> . This class will demonstrates the seperation of callback methods.                                                                                                    |
| 5    | Clean and Build the application to make sure business logic is working as per the requirements.                                                                                                    |
| 6    | Finally, deploy the application in the form of jar file on JBoss Application<br>Server. JBoss Application server will get started automatically if it is not<br>started yet.                                                                                                    |
| 7    | Now create the ejb client, a console based application in the same way as explained in the <i>EJB</i> - <i>Create Application</i> chapter under topic <b>Create Client to access EJB</b> .                                                                                                    |

# EJBComponent (EJB Module)

BookCallbackListener.java

package com.tutorialspoint.callback;

import javax.persistence.PrePersist; import javax.persistence.PostLoad; import javax.persistence.PostPersist; import javax.persistence.PostRemove; import javax.persistence.PostUpdate;

```
import javax.persistence.PreRemove;
import javax.persistence.PreUpdate;
import com.tutorialspoint.entity.Book;
public class BookCallbackListener {
  @PrePersist
  public void prePersist(Book book){
    System.out.println("BookCallbackListener.prePersist:"
     + "Book to be created with book id: "+book.getId());
  }
  @PostPersist
  public void postPersist(Object book){
   System.out.println("BookCallbackListener.postPersist::"
     + "Book created with book id: "+((Book)book).getId());
  }
  @PreRemove
  public void preRemove(Book book)
    System.out.println("BookCallbackListener.preRemove:"
     + " About to delete Book: " + book.getId());
  }
  @PostRemove
  public void postRemove(Book book)
    System.out.println("BookCallbackListener.postRemove::"
     + " Deleted Book: " + book.getId());
  @PreUpdate
  public void preUpdate(Book book)
    System.out.println("BookCallbackListener.preUpdate::"
     + " About to update Book: " + book.getId());
  }
  @PostUpdate
  public void postUpdate(Book book)
    System.out.println("BookCallbackListener.postUpdate::"
     + " Updated Book: " + book.getId());
  @PostLoad
  public void postLoad(Book book)
    System.out.println("BookCallbackListener.postLoad::"
     + "Loaded Book: " + book.getId());
}
```

#### Book.java

package com.tutorialspoint.entity;

```
import java.io.Serializable;
import javax.persistence.Column;
```

```
import javax.persistence.Entity;
import javax.persistence.EntityListeners;
import javax.persistence.GeneratedValue;
import javax.persistence.GenerationType;
import javax.persistence.ld;
import javax.persistence.Table;
@Entity
@Table(name="books")
public class Book implements Serializable{
  private int id;
 private String name;
  public Book(){
  @ld
  @GeneratedValue(strategy= GenerationType.IDENTITY)
  @Column(name="id")
  public int getId() {
   return id;
  }
  public void setId(int id) {
   this.id = id;
  }
  public String getName() {
   return name;
  }
  public void setName(String name) {
   this.name = name;
}
```

LibraryStatefulSessionBean.java

```
package com.tutorialspoint.stateful;
import java.util.ArrayList;
import java.util.List;
import javax.annotation.PostConstruct;
import javax.annotation.PreDestroy;
import javax.ejb.PostActivate;
import javax.ejb.PrePassivate;
import javax.ejb.Stateful;
@Stateful
public class LibraryStatefulSessionBean
  implements LibraryStatefulSessionBeanRemote {
  List<String> bookShelf;
  public LibraryStatefulSessionBean(){
   bookShelf = new ArrayList<String>();
  }
  public void addBook(String bookName) {
   bookShelf.add(bookName);
```

```
ļ
  public List<String> getBooks() {
    return bookShelf;
  @PostConstruct
  public void postConstruct(){
   System.out.println("LibraryStatefulSessionBean.postConstruct::"
     + " bean created.");
  }
  @PreDestroy
  public void preDestroy(){
   System.out.println("LibraryStatefulSessionBean.preDestroy:"
     + " bean removed.");
  }
  @PostActivate
  public void postActivate(){
    System.out.println("LibraryStatefulSessionBean.postActivate:"
     + " bean activated.");
  }
  @PrePassivate
  public void prePassivate(){
    System.out.println("LibraryStatefulSessionBean.prePassivate:"
     + " bean passivated.");
 }
}
```

LibraryStatefulSessionBeanRemote.java

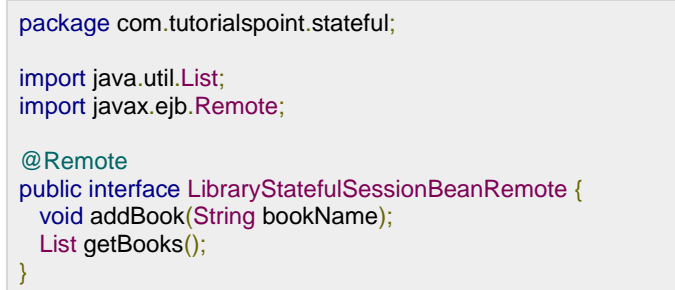

LibraryPersistentBean.java

package com.tutorialspoint.stateless;

```
import com.tutorialspoint.entity.Book;
import java.util.List;
import javax.annotation.PostConstruct;
import javax.annotation.PreDestroy;
import javax.ejb.Stateless;
import javax.persistence.EntityManager;
import javax.persistence.PersistenceContext;
```

@ Stateless public class LibraryPersistentBean implements LibraryPersistentBeanRemote {

**TUTORIALS POINT** Simply Easy Learning

```
public LibraryPersistentBean(){}
  @PersistenceContext(unitName="EntityEjbPU")
  private EntityManager entityManager;
  public void addBook(Book book) {
   entityManager.persist(book);
  }
  public List<Book> getBooks() {
   return entityManager.createQuery("From Book")
      .getResultList();
  }
  @PostConstruct
  public void postConstruct(){
   System.out.println("postConstruct:: LibraryPersistentBean session bean"
     + " created with entity Manager object: ");
  }
  @PreDestroy
  public void preDestroy(){
   System.out.println("preDestroy: LibraryPersistentBean session"
    + " bean is removed ");
  }
}
```

LibraryPersistentBeanRemote.java

package com.tutorialspoint.stateless; import com.tutorialspoint.entity.Book; import java.util.List; import javax.ejb.Remote; @Remote public interface LibraryPersistentBeanRemote { void addBook(Book bookName); List<Book> getBooks();

- As soon as you deploy the EjbComponent project on JBOSS, notice the jboss log.
- JBoss has automatically created a JNDI entry for our session bean -LibraryPersistentBean/remote.
- We'll using this lookup string to get remote business object of type com.tutorialspoint.stateless.LibraryPersistentBeanRemote

### JBoss Application server log output

16:30:01,401 INFO [JndiSessionRegistrarBase] Binding the following Entries in Global JNDI: LibraryPersistentBean/remote - EJB3.x Default Remote Business Interface

```
LibraryPersistentBean/remote-com.tutorialspoint.stateless.LibraryPersistentBeanRemote -
EJB3.x Remote Business Interface
16:30:02,723 INFO [SessionSpecContainer] Starting
jboss.j2ee:jar=EjbComponent.jar,name=LibraryPersistentBean,service=EJB3
16:30:02,723 INFO [EJBContainer] STARTED EJB:
com.tutorialspoint.stateless.LibrarySessionBeanRemote ejbName: LibraryPersistentBean
...
```

# EJBTester (EJB Client)

#### jndi.properties

java.naming.factory.initial=org.jnp.interfaces.NamingContextFactory java.naming.factory.url.pkgs=org.jboss.naming:org.jnp.interfaces java.naming.provider.url=localhost

- These properties are used to initialize the InitialContext object of java naming service
- InitialContext object will be used to lookup stateless session bean

#### EJBTester.java

```
package com.tutorialspoint.test;
import com.tutorialspoint.stateful.LibrarySessionBeanRemote;
import java.io.BufferedReader;
import java.io.FileInputStream;
import java.io.IOException;
import java.io.InputStreamReader;
import java.util.List;
import java.util.Properties;
import javax.naming.InitialContext;
import javax.naming.NamingException;
public class EJBTester {
 BufferedReader brConsoleReader = null;
 Properties props;
 InitialContext ctx;
   props = new Properties();
   try {
     props.load(new FileInputStream("jndi.properties"));
   } catch (IOException ex) {
     ex.printStackTrace();
   try {
     ctx = new InitialContext(props);
   } catch (NamingException ex) {
     ex.printStackTrace();
   brConsoleReader =
   new BufferedReader(new InputStreamReader(System.in));
 }
```

```
public static void main(String[] args) {
  EJBTester ejbTester = new EJBTester();
  ejbTester.testEntityEjb();
}
private void showGUI(){
  System.out.println("************************);
  System.out.println("Welcome to Book Store");
  System.out.println("*********************);
  System.out.print("Options \n1. Add Book\n2. Exit \nEnter Choice: ");
}
private void testEntityEjb(){
  try {
  int choice = 1;
  LibraryPersistentBeanRemote libraryBean =
  (LibraryPersistentBeanRemote)
  ctx.lookup("LibraryPersistentBean/remote");
  while (choice != 2) {
    String bookName;
   showGUI();
   String strChoice = brConsoleReader.readLine();
   choice = Integer.parseInt(strChoice);
   if (choice == 1) {
     System.out.print("Enter book name: ");
     bookName = brConsoleReader.readLine();
     Book book = new Book();
     book.setName(bookName);
     libraryBean.addBook(book);
   else if (choice == 2) \{
     break;
  }
  List<Book> booksList = libraryBean.getBooks();
  System.out.println("Book(s) entered so far: " + booksList.size());
  int i = 0;
  for (Book book:booksList) {
    System.out.println((i+1)+". " + book.getName());
   i++;
  }
  } catch (Exception e) {
    System.out.println(e.getMessage());
   e.printStackTrace();
  }finally {
   try {
     if(brConsoleReader !=null){
       brConsoleReader.close();
   } catch (IOException ex) {
     System.out.println(ex.getMessage());
   }
 }
```

}

EJBTester is doing the following tasks.

- Load properties from jndi.properties and initialize the InitialContext object.
- In testStatelessEjb() method, jndi lookup is done with name -"LibrarySessionBean/remote" to obtain the remote business object (stateless ejb).
- Then user is shown a library store User Interface and he/she is asked to enter choice.
- If user enters 1, system asks for book name and saves the book using stateless session bean addBook() method. Session Bean is storing the book in the database.
- If user enters 2, system retrieves books using stateless session bean getBooks() method and exits.

### Run Client to access EJB

Locate EJBTester.java in project explorer. Right click on EJBTester class and select run file.

Verify the following output in Netbeans console.

run: \*\*\*\*\* Welcome to Book Store Options 1. Add Book 2. Exit Enter Choice: 1 Enter book name: Learn Java Welcome to Book Store Options 1. Add Book 2. Exit Enter Choice: 2 Book(s) entered so far: 1 1. Learn Java BUILD SUCCESSFUL (total time: 13 seconds)

# JBoss Application server log output

You can find the following callback entries in JBoss log

14:08:34,293 INFO [STDOUT] postConstruct:: LibraryPersistentBean session bean created with entity Manager object

16:39:09,484 INFO  $\mbox{[STDOUT]}$  BookCallbackListener.prePersist:: Book to be created with book id: 0

16:39:09,531 INFO [STDOUT] BookCallbackListener.postPersist:: Book created with book id: 1 16:39:09,900 INFO [STDOUT] BookCallbackListener.postLoad:: Loaded Book: 1

...

# CHAPTER

# Timer Service

This section describes usage and implementation of ejb timer service.

Timer Service is a mechanism using which scheduled application can be build. For

example, salary slip generation on 1st of every month. EJB 3.0 specification has specified @Timeout annotation which helps in programming the ejb service in a stateless or message driven bean. EJB Container calls the method which is annotated by @Timeout.

EJB Timer Service is a service provided by Ejb container which helps to create timer and to schedule callback when timer expires.

# Steps to create Timer

Inject SessionContext in bean using @Resource annotation

```
@ Stateless
public class TimerSessionBean {
    @Resource
    private SessionContext context;
    ...
}
```

Use SessionContext object to get TimerService and to create timer. Pass time in milliseconds and message.

```
public void createTimer(long duration) {
    context.getTimerService().createTimer(duration, "Hello World!");
```

# Steps to Use Timer

Use @Timeout annotation to a method. Return type should be void and pass a parameter of type Timer. We are canceling the timer after first execution otherwise it will keep running after fix intervals.

```
@ Timeout
public void timeOutHandler(Timer timer){
    System.out.println("timeoutHandler : " + timer.getInfo());
    timer.cancel();
```

# **Example Application**

}

Let us create a test EJB application to test Timer Service in EJB.

| Step | Description                                                                                                    |
|------|----------------------------------------------------------------------------------------------------|
| 1    | Create a project with a name <i>EjbComponent</i> under a package <i>com.tutorialspoint.timer</i> as explained in the <i>EJB</i> - <i>Create Application</i> chapter.                       |
| 2    | Create <i>TimerSessionBean.java</i> and <i>TimerSessionBeanRemote</i> as explained in the <i>EJB</i> - <i>Create Application</i> chapter. Keep rest of the files unchanged.                |
| 3    | Clean and Build the application to make sure business logic is working as per the requirements.                                                                                            |
| 4    | Finally, deploy the application in the form of jar file on JBoss Application<br>Server. JBoss Application server will get started automatically if it is not<br>started yet.               |
| 5    | Now create the ejb client, a console based application in the same way as explained in the <i>EJB</i> - <i>Create Application</i> chapter under topic <b>Create Client to access EJB</b> . |

# EJBComponent (EJB Module)

#### TimerSessionBean.java

```
package com.tutorialspoint.timer;
import javax.annotation.Resource;
import javax.ejb.SessionContext;
import javax.ejb.Timer;
import javax.ejb.Stateless;
import javax.ejb.Timeout;
@Stateless
public class TimerSessionBean implements TimerSessionBeanRemote {
  @Resource
 private SessionContext context;
 public void createTimer(long duration) {
   context.getTimerService().createTimer(duration, "Hello World!");
  }
  @Timeout
  public void timeOutHandler(Timer timer){
   System.out.println("timeoutHandler : " + timer.getInfo());
   timer.cancel();
  }
}
```

```
TimerSessionBeanRemote.java
```

```
package com.tutorialspoint.timer;
import javax.ejb.Remote;
@Remote
public interface TimerSessionBeanRemote {
    public void createTimer(long milliseconds);
}
```

- As soon as you deploy the EjbComponent project on JBOSS, notice the jboss log.
- JBoss has automatically created a JNDI entry for our session bean -TimerSessionBean/remote.
- We'll using this lookup string to get remote business object of type com.tutorialspoint.timer.TimerSessionBeanRemote

## JBoss Application server log output

 16:30:01,401 INFO [JndiSessionRegistrarBase] Binding the following Entries in Global JNDI: TimerSessionBean/remote - EJB3.x Default Remote Business Interface TimerSessionBean/remote-com.tutorialspoint.timer.TimerSessionBeanRemote - EJB3.x Remote Business Interface
 16:30:02,723 INFO [SessionSpecContainer] Starting jboss.j2ee:jar=EjbComponent.jar,name=TimerSessionBean,service=EJB3
 16:30:02,723 INFO [EJBContainer] STARTED EJB: com.tutorialspoint.timer.TimerSessionBeanRemote ejbName: TimerSessionBean

# EJBTester (EJB Client)

#### jndi.properties

java.naming.factory.initial=org.jnp.interfaces.NamingContextFactory java.naming.factory.url.pkgs=org.jboss.naming:org.jnp.interfaces java.naming.provider.url=localhost

- · These properties are used to initialize the InitialContext object of java naming service
- InitialContext object will be used to lookup stateless session bean

#### EJBTester.java

package com.tutorialspoint.test;

```
import com.tutorialspoint.stateful.TimerSessionBeanRemote;
import java.io.BufferedReader;
import java.io.FileInputStream;
import java.io.IOException;
import java.io.InputStreamReader;
```

```
import java.util.List;
import java.util.Properties;
import javax.naming.InitialContext;
import javax.naming.NamingException;
public class EJBTester {
 BufferedReader brConsoleReader = null;
 Properties props;
 InitialContext ctx;
   props = new Properties();
   try {
     props.load(new FileInputStream("jndi.properties"));
   } catch (IOException ex) {
     ex.printStackTrace();
   try {
     ctx = new InitialContext(props);
   } catch (NamingException ex) {
     ex.printStackTrace();
   brConsoleReader =
   new BufferedReader(new InputStreamReader(System.in));
 public static void main(String[] args) {
   EJBTester ejbTester = new EJBTester();
   ejbTester.testTimerService();
 }
 private void showGUI(){
   System.out.println("Welcome to Book Store");
   System.out.println("*****************);
   System.out.print("Options \n1. Add Book\n2. Exit \nEnter Choice: ");
 }
 private void testTimerService(){
   try {
     TimerSessionBeanRemote timerServiceBean =
(TimerSessionBeanRemote)ctx.lookup("TimerSessionBean/remote");
     System.out.println("["+(new Date()).toString()+ "]" + "timer created.");
     timerServiceBean.createTimer(2000);
   } catch (NamingException ex) {
     ex.printStackTrace();
```

EJBTester is doing the following tasks.

• Load properties from jndi.properties and initialize the InitialContext object.

- In testTimerService() method, jndi lookup is done with name "TimerSessionBean/remote" to obtain the remote business object (timer stateless ejb).
- Then createTimer is invoked passing 2000 milliseconds as schedule time.
- EJB Container calls the timeoutHandler method after 2 seconds.

# Run Client to access EJB

Locate EJBTester.java in project explorer. Right click on EJBTester class and select run file.

Verify the following output in Netbeans console.

```
run:
[Wed Jun 19 11:35:47 IST 2013]timer created.
BUILD SUCCESSFUL (total time: 0 seconds)
```

# JBoss Application server log output

You can find the following callback entries in JBoss log

11:35:49,555 INFO [STDOUT] timeoutHandler : Hello World!

# CHAPTER 10

# **Dependency Injection**

This section describes ways to inject dependencies in EJB.

EJB 3.0 specification provides annotations which can be applied on fields or setter methods to inject dependencies. EJB Container uses the global JNDI registry to locate the dependency. Following annotations are used in EJB 3.0 for dependency injection.

- @EJB used to inject other EJB reference.
- @Resource used to inject datasource or singleton services like sessionContext, timerService etc.

# Steps to use @EJB

@EJB can be used on fields or on methods in following manner.

```
public class LibraryMessageBean implements MessageListener {
    //dependency injection on field.
    @EJB
    LibraryPersistentBeanRemote libraryBean;
    ...
    public class LibraryMessageBean implements MessageListener {
    LibraryPersistentBeanRemote libraryBean;
    //dependency injection on method.
    @EJB(beanName="com.tutorialspoint.stateless.LibraryPersistentBean")
    public void setLibraryPersistentBean(
    LibraryPersistentBeanRemote libraryBean;
    //dependency injection on method.
    @EJB(beanName="com.tutorialspoint.stateless.LibraryPersistentBean")
    public void setLibraryPersistentBean(
    LibraryPersistentBeanRemote libraryBean)
    {
        this.libraryBean = libraryBean;
        ...
    }
}
```

# Steps to use @Resource

@Resource is normally used to inject EJB Container provided singletons.

```
public class LibraryMessageBean implements MessageListener {
    @Resource
    private MessageDrivenContext mdctx;
    ...
}
```

# **Example Application**

Let us create a test EJB application to test Dependency Injection Service in EJB.

| Step | Description                                                                                                    |
|------|----------------------------------------------------------------------------------------------------|
| 1    | Create a project with a name <i>EjbComponent</i> under a package <i>com.tutorialspoint.timer</i> as explained in the <i>EJB</i> - <i>Create Application</i> chapter.                       |
| 3    | Use Beans created in the <i>EJB</i> - <i>Message Driven Bean</i> chapter. Keep rest of the files unchanged.                                                                                |
| 5    | Clean and Build the application to make sure business logic is working as per the requirements.                                                                                            |
| 6    | Finally, deploy the application in the form of jar file on JBoss Application<br>Server. JBoss Application server will get started automatically if it is not<br>started yet.               |
| 7    | Now create the ejb client, a console based application in the same way as explained in the <i>EJB</i> - <i>Create Application</i> chapter under topic <b>Create Client to access EJB</b> . |

# EJBComponent (EJB Module)

LibraryMessageBean.java

package com.tuturialspoint.messagebean;

```
import com.tutorialspoint.entity.Book;
import com.tutorialspoint.stateless.LibraryPersistentBeanRemote;
import javax.annotation.Resource;
import javax.ejb.ActivationConfigProperty;
import javax.ejb.EJB;
import javax.ejb.MessageDriven;
import javax.ejb.MessageDrivenContext;
import javax.jms.JMSException;
import javax.jms.Message;
import javax.jms.MessageListener;
import javax.jms.ObjectMessage;
@MessageDriven(
name = "BookMessageHandler",
```

public class LibraryMessageBean implements MessageListener {

@Resource
private MessageDrivenContext mdctx;

```
@EJB
LibraryPersistentBeanRemote libraryBean;
public LibraryMessageBean(){
}
public void onMessage(Message message) {
    ObjectMessage objectMessage = null;
    try {
        objectMessage = (ObjectMessage) message;
        Book book = (Book) objectMessage.getObject();
        libraryBean.addBook(book);
    }
} catch (JMSException ex) {
    mdctx.setRollbackOnly();
    }
}
```

## EJBTester (EJB Client)

package com.tutorialspoint.test;

EJBTester.java

}

import com.tutorialspoint.entity.Book; import com.tutorialspoint.stateless.LibraryPersistentBeanRemote; import java.io.BufferedReader; import java.io.FileInputStream; import java.io.IOException; import java.io.InputStreamReader; import java.util.List; import java.util.Properties; import javax.jms.ObjectMessage; import javax.jms.Queue; import javax.jms.QueueConnection; import javax.jms.QueueConnectionFactory; import javax.jms.QueueSender; import javax.jms.QueueSession; import javax.naming.InitialContext; import javax.naming.NamingException;

public class EJBTester {

```
BufferedReader brConsoleReader = null;
Properties props;
InitialContext ctx;
{
    props = new Properties();
    try {
        props.load(new FileInputStream("jndi.properties"));
    } catch (IOException ex) {
        ex.printStackTrace();
    }
    try {
        ctx = new InitialContext(props);
    } catch (NamingException ex) {
        ex.printStackTrace();
    }
}
```

```
brConsoleReader =
 new BufferedReader(new InputStreamReader(System.in));
}
public static void main(String[] args) {
 EJBTester ejbTester = new EJBTester();
 ejbTester.testMessageBeanEjb();
}
private void showGUI(){
 System.out.println("*****************);
 System.out.println("Welcome to Book Store");
 System.out.println("*****************);
 System.out.print("Options \n1. Add Book\n2. Exit \nEnter Choice: ");
}
private void testMessageBeanEjb(){
 try {
   int choice = 1;
   Queue queue = (Queue) ctx.lookup("/queue/BookQueue");
   QueueConnectionFactory factory =
   (QueueConnectionFactory) ctx.lookup("ConnectionFactory");
   QueueConnection connection = factory.createQueueConnection();
   QueueSession session = connection.createQueueSession(
   false, QueueSession.AUTO_ACKNOWLEDGE);
   QueueSender sender = session.createSender(queue);
   while (choice != 2) {
     String bookName;
     showGUI();
     String strChoice = brConsoleReader.readLine();
     choice = Integer.parseInt(strChoice);
     if (choice == 1) {
       System.out.print("Enter book name: ");
       bookName = brConsoleReader.readLine();
       Book book = new Book();
       book.setName(bookName);
       ObjectMessage objectMessage =
       session.createObjectMessage(book);
       sender.send(objectMessage);
     else if (choice == 2) 
       break;
   }
   LibraryPersistentBeanRemote libraryBean =
   (LibraryPersistentBeanRemote)
                     ctx.lookup("LibraryPersistentBean/remote");
   List<Book> booksList = libraryBean.getBooks();
   System.out.println("Book(s) entered so far: "
   + booksList.size());
   int i = 0:
   for (Book book:booksList) {
     System.out.println((i+1)+". " + book.getName());
     i++:
```

```
} catch (Exception e) {
    System.out.println(e.getMessage());
    e.printStackTrace();
}finally {
    try {
        if(brConsoleReader !=null){
            brConsoleReader.close();
        }
    } catch (IOException ex) {
        System.out.println(ex.getMessage());
    }
}
```

EJBTester is doing the following tasks.

- Load properties from jndi.properties and initialize the InitialContext object.
- In testStatefulEjb() method, jndi lookup is done with name "/queue/BookQueue" to obtain treference of queue available in Jboss. Then sender is created using queue session.
- Then user is shown a library store User Interface and he/she is asked to enter choice.
- If user enters 1, system asks for book name and sender sends the book name to queue. When JBoss container receives this message in queue, it calls our message driven bean's onMessage method. Our message driven bean then saves book using stateful session bean addBook() method. Session Bean is persisting the book in database via EntityManager call.
- If user enters 2, then another jndi lookup is done with name -"LibraryStatefulSessionBean/remote" to obtain the remote business object (stateful ejb) again and listing of books is done.

# Run Client to access EJB

Locate EJBTester.java in project explorer. Right click on EJBTester class and select run file.

Verify the following output in Netbeans console.

```
run:

Welcome to Book Store

Options

1. Add Book

2. Exit

Enter Choice: 1

Enter book name: Learn EJB

Welcome to Book Store

Welcome to Book Store

Options

1. Add Book

2. Exit

Enter Choice: 2
```
Book(s) entered so far: 2 1. learn java 1. learn EJB BUILD SUCCESSFUL (total time: 15 seconds)

- Output shown above states that our Message driven bean is receiving the message and storing book in persistent storage and books are retrived from database.
- Our Message driven bean is using LibraryPersistentBean injected into it using @EJB annotation and in case of exception MessageDrivenContext object is used to rollback the transaction.

## Interceptors

This section describes intercepting ejb methods calls and ways of specifying interceptors.

 $E_{\rm JB}$  3.0 provides specification to intercept business methods calls using methods annotated with @AroundInvoke annotation. An interceptor method is called by ejbContainer before business method call it is intercepting. Following is the example signature of an interceptor method

```
@ AroundInvoke
public Object methodInterceptor(InvocationContext ctx) throws Exception
{
    System.out.println("*** Intercepting call to LibraryBean method: "
    + ctx.getMethod().getName());
    return ctx.proceed();
}
```

Interceptor methods can be applied or bound at three levels

- **Default** Default interceptor is invoked for every bean within deployment.Default interceptor can be applied only via xml (ejb-jar.xml).
- **Class** Class level interceptor is invoked for every method of the bean. Class level interceptor can be applied both by annotation of via xml(ejb-jar.xml).
- **Method** Method level interceptor is invoked for a particular method of the bean. Method level interceptor can be applied both by annotation of via xml(ejb-jar.xml).

We are discussing Class level interceptor here.

```
Interceptor class
package com.tutorialspoint.interceptor;
import javax.interceptor.AroundInvoke;
import javax.interceptor.InvocationContext;
public class BusinessInterceptor {
    @AroundInvoke
    public Object methodInterceptor(InvocationContext ctx) throws Exception
    {
        System.out.println("*** Intercepting call to LibraryBean method: "
```

```
+ ctx.getMethod().getName());
return ctx.proceed();
```

Remote Interface

} }

import javax.ejb.Remote;

@ Remote
public interface LibraryBeanRemote {
 //add business method declarations

#### Intercepted Stateless EJB

```
    @ Interceptors ({BusinessInterceptor.class})
    @ Stateless
    public class LibraryBean implements LibraryBeanRemote {
//implement business method
```

#### **Example Application**

Let us create a test EJB application to test intercepted stateless EJB.

| Step | Description                                                                                                    |
|------|----------------------------------------------------------------------------------------------------|
| 1    | Create a project with a name <i>EjbComponent</i> under a package <i>com.tutorialspoint.interceptor</i> as explained in the <i>EJB</i> - <i>Create Application</i> chapter. You can also use the project created in <i>EJB</i> - <i>Create Application</i> chapter as such for this chapter to understand intercepted ejb concepts. |
| 2    | Create LibraryBean.java and LibraryBeanRemote under package <i>com.tutorialspoint.interceptor</i> as explained in the <i>EJB</i> - Create Application chapter. Keep rest of the files unchanged.                                                                                                    |
| 3    | Clean and Build the application to make sure business logic is working as per the requirements.                                                                                                    |
| 4    | Finally, deploy the application in the form of jar file on JBoss Application Server. JBoss Application server will get started automatically if it is not started yet.                                                                                                    |
| 5    | Now create the ejb client, a console based application in the same way as explained in the <i>EJB</i> - <i>Create Application</i> chapter under topic <b>Create Client to access EJB</b> .                                                                                                    |

### EJBComponent (EJB Module)

LibraryBeanRemote.java

package com.tutorialspoint.interceptor;

import java.util.List;

import javax.ejb.Remote;

```
@Remote
public interface LibraryBeanRemote {
    void addBook(String bookName);
    List getBooks();
}
```

LibraryBean.java

package com.tutorialspoint.interceptor;

```
import java.util.ArrayList;
import java.util.List;
import javax.ejb.Stateless;
import javax.interceptor.Interceptors;
```

@Interceptors ({BusinessInterceptor.class})
 @Stateless
 public class LibraryBean implements LibraryBeanRemote {

List<String> bookShelf;

}

```
public LibraryBean(){
    bookShelf = new ArrayList<String>();
}
public void addBook(String bookName) {
    bookShelf.add(bookName);
}
public List<String> getBooks() {
    return bookShelf;
}
```

- As soon as you deploy the EjbComponent project on JBOSS, notice the jboss log.
- JBoss has automatically created a JNDI entry for our session bean -LibraryBean/remote.
- We'll using this lookup string to get remote business object of type com.tutorialspoint.interceptor.LibraryBeanRemote

#### JBoss Application server log output

16:30:01,401 INFO [JndiSessionRegistrarBase] Binding the following Entries in Global JNDI: LibraryBean/remote - EJB3.x Default Remote Business Interface LibraryBean/remote-com.tutorialspoint.interceptor.LibraryBeanRemote - EJB3.x Remote Business Interface
16:30:02,723 INFO [SessionSpecContainer] Starting jboss.j2ee:jar=EjbComponent.jar,name=LibraryBean,service=EJB3
16:30:02,723 INFO [EJBContainer] STARTED EJB: com.tutorialspoint.interceptor.LibraryBeanRemote ejbName: LibraryBean
16:30:02,731 INFO [JndiSessionRegistrarBase] Binding the following Entries in Global JNDI: LibraryBean/remote - EJB3.x Default Remote Business Interface LibraryBean/remote-com.tutorialspoint.interceptor.LibraryBeanRemote - EJB3.x Remote Business Interface

EJBTester (EJB Client)

#### jndi.properties

. . .

java.naming.factory.initial=org.jnp.interfaces.NamingContextFactory java.naming.factory.url.pkgs=org.jboss.naming:org.jnp.interfaces java.naming.provider.url=localhost

- These properties are used to initialize the InitialContext object of java naming service
- InitialContext object will be used to lookup stateless session bean

#### EJBTester.java

package com.tutorialspoint.test;

```
import com.tutorialspoint.stateful.LibraryBeanRemote;
import java.io.BufferedReader;
import java.io.FileInputStream;
import java.io.IOException;
import java.io.InputStreamReader;
import iava.util.List:
import java.util.Properties;
import javax.naming.InitialContext;
import javax.naming.NamingException;
public class EJBTester {
  BufferedReader brConsoleReader = null;
  Properties props;
  InitialContext ctx;
    props = new Properties();
   try {
     props.load(new FileInputStream("jndi.properties"));
   } catch (IOException ex) {
     ex.printStackTrace();
    try {
     ctx = new InitialContext(props);
    } catch (NamingException ex) {
     ex.printStackTrace();
   brConsoleReader =
   new BufferedReader(new InputStreamReader(System.in));
  public static void main(String[] args) {
    EJBTester ejbTester = new EJBTester();
```

```
ejbTester.testInterceptedEjb();
 }
 private void showGUI(){
   System.out.println("******************);
   System.out.println("Welcome to Book Store");
   System.out.print("Options \n1. Add Book\n2. Exit \nEnter Choice: ");
 }
 private void testInterceptedEjb(){
   try {
    int choice = 1;
     LibraryBeanRemote libraryBean =
     LibraryBeanRemote)ctx.lookup("LibraryBean/remote");
     while (choice != 2) {
      String bookName;
      showGUI();
      String strChoice = hrConsoleReader readl ine():
      if (choice == 1) {
        System.out.print("Enter book name: ");
        bookName = brConsoleReader.readLine();
        Book book = new Book();
        book.setName(bookName);
        libraryBean.addBook(book);
      } else if (choice == 2) {
        break;
      }
     }
     List<Book> booksList = libraryBean.getBooks();
     System.out.println("Book(s) entered so far: " + booksList.size());
     int i = 0;
     for (Book book:booksList) {
      System.out.println((i+1)+". " + book.getName());
      i++;
   } catch (Exception e) {
     System.out.println(e.getMessage());
     e.printStackTrace();
   }finally {
    try {
      if(brConsoleReader !=null){
        brConsoleReader
.32 ref*)EMC /P + 2 792.98 10. BDC1 1_20.4 0 4 0 RC 0.003 Te[(-)] TJET EMC /P <</MCID 😓 10: BDC T1 0
```

#### **TUTORIALS POINT**

Simply Easy Learning

32,12 612,12 792,12 reMC 2 3999,6MCID 389>> BDC BT1 0 0 1 192,14 172,58 Tm0 a0 GI()] TJET EMC /P <</M81D 388>> BDC BT1 0 0 1 189,26 17

- In testInterceptedEjb() method, jndi lookup is done with name "LibraryBean/remote" to obtain the remote business object (stateless ejb).
- Then user is shown a library store User Interface and he/she is asked to enter choice.
- If user enters 1, system asks for book name and saves the book using stateless session bean addBook() method. Session Bean is storing the book in its instance variable.
- If user enters 2, system retrieves books using stateless session bean getBooks() method and exits.

#### Run Client to access EJB

Locate EJBTester.java in project explorer. Right click on EJBTester class and select run file.

Verify the following output in Netbeans console.

run: Welcome to Book Store Options 1. Add Book Exit Enter Choice: 1 Enter book name: Learn Java \*\*\*\*\* Welcome to Book Store \*\*\*\*\* Options 1. Add Book 2. Exit Enter Choice: 2 Book(s) entered so far: 1 1. Learn Java

BUILD SUCCESSFUL (total time: 13 seconds)

#### JBoss Application server log output

Verify the following output in JBoss Application server log output.

```
09:55:40,741 INFO [STDOUT] *** Intercepting call to LibraryBean method: addBook 09:55:43,661 INFO [STDOUT] *** Intercepting call to LibraryBean method: getBooks
```

# Embeddable Objects

This section describes use of JAVA POJO as embeddable object in entity beans.

EJB 3.0 provides option to embed JAVA POJO (Plain Old Java Object) into an entity bean and allows to map column names with the methods of the embedded POJO class. A java POJO to be embedded must be annotated as @Embeddable.

```
@ Embeddable
public class Publisher implements Serializable{
    private String name;
    private String address;
    ...
}
```

The above class can be embedded using @Embedded annotation

### **Example Application**

Let us create a test EJB application to test embedded objects in EJB 3.0.

| Step | Description                                                                                                    |
|------|----------------------------------------------------------------------------------------------------|
| 1    | Create a project with a name <i>EjbComponent</i> under a package <i>com.tutorialspoint.entity</i> as explained in the <i>EJB</i> - <i>Create Application</i> chapter. Please use the project created in <i>EJB</i> - <i>Persistence</i> chapter as such for this chapter to understand embedded objects in ejb concepts. |
| 2    | Create <i>Publisher.java</i> under package <i>com.tutorialspoint.entity</i> as explained in the <i>EJB</i> - <i>Create Application</i> chapter. Keep rest of the files unchanged.                                                                                                    |
| 3    | Create <i>Book.java</i> under package <i>com.tutorialspoint.entity</i> . Use <i>EJB</i> - <i>Persistence</i> chapter as reference. Keep rest of the files unchanged.                                                                                                    |
| 4    | Clean and Build the application to make sure business logic is working as per the requirements.                                                                                                    |
| 5    | Finally, deploy the application in the form of jar file on JBoss Application<br>Server. JBoss Application server will get started automatically if it is not<br>started yet.                                                                                                    |
| 6    | Now create the ejb client, a console based application in the same way as explained in the <i>EJB</i> - <i>Create Application</i> chapter under topic <b>Create Client to access EJB</b> .                                                                                                    |

#### Create/Alter book table

CREATE TABLE book ( id integer PRIMARY KEY, name varchar(50)

); Alter table book add publisher varchar(100); Alter table book add publisher\_address varchar(200);

### EJBComponent (EJB Module)

#### Publisher.java

package com.tutorialspoint.entity;

import java.io.Serializable; import javax.persistence.Embeddable;

@Embeddable
public class Publisher implements Serializable{

private String name; private String address;

public Publisher(){}

```
public Publisher(String name, String address){
    this.name = name;
    this.address = address;
  3
  public String getName() {
    return name;
  }
  public void setName(String name) {
    this.name = name;
  }
  public String getAddress() {
    return address;
  }
  public void setAddress(String address) {
    this.address = address;
  }
  public String toString(){
    return name + "," + address;
  }
}
```

Book.java

package com.tutorialspoint.entity;

```
import com.tutorialspoint.callback.BookCallbackListener;
import java.io.Serializable;
import javax.persistence.AttributeOverride;
import javax.persistence.Column;
import javax.persistence.Embedded;
import javax.persistence.Entity;
import javax.persistence.EntityListeners;
import javax.persistence.GeneratedValue;
import javax.persistence.GenerationType;
import javax.persistence.Id;
import javax.persistence.Table;
```

@Entity
@Table(name="book")
public class Book implements Serializable{

private int id; private String name; private Publisher publisher;

public Book(){
}

#### @ld

```
@GeneratedValue(strategy= GenerationType.IDENTITY)
@Column(name="id")
public int getId() {
  return id;
```

**TUTORIALS POINT** Simply Easy Learning

```
ļ
public void setId(int id) {
  this.id = id;
public String getName() {
  return name;
}
public void setName(String name) {
  this.name = name;
}
@Embedded
@AttributeOverrides({
  @AttributeOverride(name = "name",
   column = @Column(name = "PUBLISHER")),
  @AttributeOverride(name = "address",
   column = @Column(name = "PUBLISHER_ADDRESS"))
})
public Publisher getPublisher() {
  return publisher;
}
public void setPublisher(Publisher publisher) {
  this.publisher = publisher;
}
```

LibraryPersistentBeanRemote.java

}

```
package com.tutorialspoint.stateless;
import com.tutorialspoint.entity.Book;
import java.util.List;
import javax.ejb.Remote;
@Remote
public interface LibraryPersistentBeanRemote {
    void addBook(Book bookName);
    List<Book> getBooks();
}
```

LibraryPersistentBean.java

package com.tutorialspoint.stateless;

import com.tutorialspoint.entity.Book; import java.util.List; import javax.ejb.Stateless; import javax.persistence.EntityManager; import javax.persistence.PersistenceContext;

@Stateless public class LibraryPersistentBean implements LibraryPersistentBeanRemote {

**TUTORIALS POINT** Simply Easy Learning

```
public LibraryPersistentBean(){
}
@ PersistenceContext(unitName="EjbComponentPU")
private EntityManager entityManager;
public void addBook(Book book) {
    entityManager.persist(book);
}
public List<Book> getBooks() {
    return entityManager.createQuery("From Book").getResultList();
}
```

- As soon as you deploy the EjbComponent project on JBOSS, notice the jboss log.
- JBoss has automatically created a JNDI entry for our session bean LibraryPersistentBean/remote.
- We'll using this lookup string to get remote business object of type com.tutorialspoint.interceptor.LibraryPersistentBeanRemote

#### JBoss Application server log output

16:30:01,401 INFO [JndiSessionRegistrarBase] Binding the following Entries in Global JNDI: LibraryPersistentBean/remote - EJB3.x Default Remote Business Interface

LibraryPersistentBean/remote-com.tutorialspoint.interceptor.LibraryPersistentBeanRemote - EJB3.x Remote Business Interface

16:30:02,723 INFO [SessionSpecContainer] Starting

```
jboss.j2ee:jar=EjbComponent.jar,name=LibraryPersistentBean,service=EJB3
```

16:30:02,723 INFO [EJBContainer] STARTED EJB:

com.tutorialspoint.interceptor.LibraryPersistentBeanRemote ejbName: LibraryPersistentBean 16:30:02,731 INFO [JndiSessionRegistrarBase] Binding the following Entries in Global JNDI:

LibraryPersistentBean/remote - EJB3.x Default Remote Business Interface LibraryPersistentBean/remote-com.tutorialspoint.interceptor.LibraryPersistentBeanRemote -EJB3.x Remote Business Interface

### EJBTester (EJB Client)

#### jndi.properties

java.naming.factory.initial=org.jnp.interfaces.NamingContextFactory java.naming.factory.url.pkgs=org.jboss.naming:org.jnp.interfaces java.naming.provider.url=localhost

- These properties are used to initialize the InitialContext object of java naming service.
- InitialContext object will be used to lookup stateless session bean.

EJBTester.java

```
package com.tutorialspoint.test;
import com.tutorialspoint.stateful.LibraryBeanRemote;
import java.io.BufferedReader;
import java.io.FileInputStream;
import java.io.IOException;
import java.io.InputStreamReader;
import java.util.List;
import java.util.Properties;
import javax.naming.InitialContext;
import javax.naming.NamingException;
public class EJBTester {
  BufferedReader brConsoleReader = null;
 Properties props;
 InitialContext ctx;
   props = new Properties();
   try {
     props.load(new FileInputStream("jndi.properties"));
   } catch (IOException ex) {
     ex.printStackTrace();
   try {
     ctx = new InitialContext(props);
   } catch (NamingException ex) {
     ex.printStackTrace();
   brConsoleReader =
   new BufferedReader(new InputStreamReader(System.in));
 public static void main(String[] args) {
   EJBTester ejbTester = new EJBTester();
   ejbTester.testEmbeddedObjects();
 }
 private void showGUI(){
   System.out.println("**********************);
   System.out.println("Welcome to Book Store");
   System.out.println("***********************);
   System.out.print("Options \n1. Add Book\n2. Exit \nEnter Choice: ");
 private void testEmbeddedObjects(){
   try {
     int choice = 1;
     LibraryPersistentBeanRemote libraryBean =
     (LibraryPersistentBeanRemote)
     ctx.lookup("LibraryPersistentBean/remote");
     while (choice != 2) {
       String bookName;
```

```
String publisherName;
   String publisherAddress;
   showGUI();
   String strChoice = brConsoleReader.readLine();
   choice = Integer.parseInt(strChoice);
   if (choice == 1) {
     System.out.print("Enter book name: ");
     bookName = brConsoleReader.readLine();
     System.out.print("Enter publisher name: ");
     publisherName = brConsoleReader.readLine();
     System.out.print("Enter publisher address: ");
     publisherAddress = brConsoleReader.readLine();
     Book book = new Book();
     book.setName(bookName);
     book.setPublisher
     (new Publisher(publisherName,publisherAddress));
     libraryBean.addBook(book);
     else if (choice == 2) {
   }
     break;
 }
 List<Book> booksList = libraryBean.getBooks();
 System.out.println("Book(s) entered so far: " + booksList.size());
 int i = 0;
 for (Book book:booksList) {
   System.out.println((i+1)+". " + book.getName());
   System.out.println("Publication: "+book.getPublisher());
   i++;
 }
} catch (Exception e) {
  System.out.println(e.getMessage());
  e.printStackTrace();
}finally {
 try {
   if(brConsoleReader !=null){
     brConsoleReader.close();
 } catch (IOException ex) {
   System.out.println(ex.getMessage());
}
```

EJBTester is doing the following tasks.

- Load properties from jndi.properties and initialize the InitialContext object.
- In testInterceptedEjb() method, jndi lookup is done with name -"LibraryPersistenceBean/remote" to obtain the remote business object (stateless ejb).
- Then user is shown a library store User Interface and he/she is asked to enter choice.
- If user enters 1, system asks for book name and saves the book using stateless session bean addBook() method. Session Bean is storing the book in database.

• If user enters 2, system retrieves books using stateless session bean getBooks() method and exits.

#### Run Client to access EJB

Locate EJBTester.java in project explorer. Right click on EJBTester class and select run file.

Verify the following output in Netbeans console.

1. Add Book 2. Exit Enter Choice: 2 Book(s) entered so far: 1 1. learn html5 Publication: SAMS,DELHI BUILD SUCCESSFUL (total time: 21 seconds)

# BLOB / CLOB

This section describes supports for BLOB and CLOB in EJB.

EJB 3.0 provides support for Blob and Clob types using @Lob annotation. Following java types can be mapped using @Lob annotation.

- java.sql.Blob
- java.sql.Clob
- byte[]
- String
- Serializable Object

```
@Entity
@Table(name="books")
public class Book implements Serializable{
    ...
    private byte[] image;
    @Lob @Basic(fetch= FetchType.EAGER)
    public byte[] getImage() {
        return image;
    }
    ...
}
```

#### **Example Application**

Let us create a test EJB application to test blob/clob support in EJB 3.0.

| Step | Description                                                                                                    |
|------|----------------------------------------------------------------------------------------------------|
| 1    | Create a project with a name <i>EjbComponent</i> under a package <i>com.tutorialspoint.entity</i> as explained in the <i>EJB</i> - <i>Create Application</i> chapter. Please use the project created in <i>EJB</i> - <i>Persistence</i> chapter as such for this chapter to understand clob/blob objects in ejb concepts. |

| 2 | Create <i>Book.java</i> under package <i>com.tutorialspoint.entity</i> . Use <i>EJB</i> - <i>Persistence</i> chapter as reference. Keep rest of the files unchanged.                       |
|---|----------------------------------------------------------------------------------------------------|
| 3 | Clean and Build the application to make sure business logic is working as per the requirements.                                                                                            |
| 4 | Finally, deploy the application in the form of jar file on JBoss Application<br>Server. JBoss Application server will get started automatically if it is not<br>started yet.               |
| 5 | Now create the ejb client, a console based application in the same way as explained in the <i>EJB</i> - <i>Create Application</i> chapter under topic <b>Create Client to access EJB</b> . |

#### Create/Alter book table

CREATE TABLE book (

name varchar(50)

Alter table book add image bytea; Alter table book add xml text;

## EJBComponent (EJB Module)E033 rg0490833 RG[A1)-3

CreicutoRalsForMC /P 21/MCID 9 BDC BT1 865 13(8 29) Simply Easy Learning Page 80

```
@Column(name="id")
  public int getId() {
    return id;
  3
  public void setId(int id) {
    this.id = id;
  }
  public String getName() {
    return name;
  }
  public void setName(String name) {
    this.name = name;
  }
  @Lob @Basic(fetch= FetchType.EAGER)
  public byte[] getImage() {
    return image;
  }
  public void setImage(byte[] image) {
    this.image = image;
  }
  @Lob @Basic(fetch= FetchType.EAGER)
  public String getXml() {
    return xml;
  }
  public void setXml(String xml) {
    this.xml = xml;
  }
}
```

LibraryPersistentBeanRemote.java

package com.tutorialspoint.stateless; import com.tutorialspoint.entity.Book; import java.util.List; import javax.ejb.Remote; @Remote public interface LibraryPersistentBeanRemote { void addBook(Book bookName); List<Book> getBooks(); }

LibraryPersistentBean.java

package com.tutorialspoint.stateless;

```
import com.tutorialspoint.entity.Book;
import java.util.List;
import javax.ejb.Stateless;
```

**TUTORIALS POINT** Simply Easy Learning

```
import javax.persistence.EntityManager;
import javax.persistence.PersistenceContext;
@ Stateless
public class LibraryPersistentBean implements LibraryPersistentBeanRemote {
    public LibraryPersistentBean(){
    }
    @ PersistenceContext(unitName="EjbComponentPU")
    private EntityManager entityManager;
    public void addBook(Book book) {
        entityManager.persist(book);
    }
    public List<Book> getBooks() {
        return entityManager.createQuery("From Book").getResultList();
    }
}
```

- As soon as you deploy the EjbComponent project on JBOSS, notice the jboss log.
- JBoss has automatically created a JNDI entry for our session bean -LibraryPersistentBean/remote.
- We'll using this lookup string to get remote business object of type com.tutorialspoint.interceptor.LibraryPersistentBeanRemote

#### JBoss Application server log output

 Initial Strategy Persistent Bean/remote - EJB3.x Default Remote Business Interface LibraryPersistent Bean/remote - EJB3.x Default Remote Business Interface LibraryPersistent Bean/remote - com.tutorialspoint.interceptor.LibraryPersistent BeanRemote -EJB3.x Remote Business Interface
 16:30:02,723 INFO [SessionSpecContainer] Starting jboss.j2ee:jar=EjbComponent.jar,name=LibraryPersistent Bean,service=EJB3
 16:30:02,723 INFO [EJBContainer] STARTED EJB: com.tutorialspoint.interceptor.LibraryPersistent BeanRemote ejbName: LibraryPersistent Bean 16:30:02,731 INFO [JndiSessionRegistrarBase] Binding the following Entries in Global JNDI: LibraryPersistent Bean/remote - EJB3.x Default Remote Business Interface LibraryPersistent Bean/remote - EJB3.x Default Remote Business Interface LibraryPersistent Bean/remote - EJB3.x Default Remote Business Interface

#### EJBTester (EJB Client)

#### jndi.properties

java.naming.factory.initial=org.jnp.interfaces.NamingContextFactory java.naming.factory.url.pkgs=org.jboss.naming:org.jnp.interfaces java.naming.provider.url=localhost

- These properties are used to initialize the InitialContext object of java naming service
- InitialContext object will be used to lookup stateless session bean

#### EJBTester.java

```
package com.tutorialspoint.test;
import com.tutorialspoint.stateful.LibraryBeanRemote;
import java.io.BufferedReader;
import java.io.FileInputStream;
import java.io.IOException;
import java.io.InputStreamReader;
import java.util.List;
import java.util.Properties;
import javax.naming.InitialContext;
import javax.naming.NamingException;
public class EJBTester {
 BufferedReader brConsoleReader = null;
 Properties props;
 InitialContext ctx;
   props = new Properties();
   try {
     props.load(new FileInputStream("jndi.properties"));
   } catch (IOException ex) {
     ex.printStackTrace();
   try {
     ctx = new InitialContext(props);
   } catch (NamingException ex) {
     ex.printStackTrace();
   brConsoleReader =
   new BufferedReader(new InputStreamReader(System.in));
 public static void main(String[] args) {
   EJBTester ejbTester = new EJBTester();
   ejbTester.testBlobClob();
 }
 private void showGUI(){
   System.out.println("Welcome to Book Store");
   System.out.print("Options \n1. Add Book\n2. Exit \nEnter Choice: ");
 }
 private void testBlobClob(){
   try {
     int choice = 1;
     LibraryPersistentBeanRemote libraryBean =
    (LibraryPersistentBeanRemote)
```

```
ctx.lookup("LibraryPersistentBean/remote");
     while (choice != 2) {
          String bookName;
         String publisherName;
         String publisherAddress;
         showGUI();
         String strChoice = brConsoleReader.readLine();
         choice = Integer.parseInt(strChoice);
         if (choice == 1) {
              System.out.print("Enter book name: ");
              bookName = brConsoleReader.readLine();
              String xml = "<book><name>"+bookName+"</name></book>";
              Book book = new Book();
              book.setName(bookName);
              byte[] imageBytes = {0x32, 0x32, 0x3
              0x32,0x32, 0x32,
              0x32, 0x32,0x32, 0x32,0x32, 0x32,0x32, 0x32,
              0x32, 0x32, 0x32, 0x32, 0x32, 0x32, 0x32, 0x32
              book.setImage(imageBytes);
              book.setXml(xml);
              libraryBean.addBook(book);
         } else if (choice == 2) {
             break;
         }
     }
     List<Book> booksList = libraryBean.getBooks();
     System.out.println("Book(s) entered so far: " + booksList.size());
     int i = 0;
     for (Book book:booksList) {
          System.out.println((i+1)+". " + book.getName());
         byte[] imageByts = book.getImage();
         if(imageByts != null){
              System.out.print("image bytes: [");
              for(int j = 0; j < imageByts.length ; j++){</pre>
                   System.out.print("0x"
                  + String.format("%x", imageByts[j]) +" ");
              System.out.println("]");
         System.out.println(book.getXml());
         i++;
} catch (Exception e) {
     System.out.println(e.getMessage());
     e.printStackTrace();
}finally {
     try {
         if(brConsoleReader !=null){
              brConsoleReader.close();
    } catch (IOException ex) {
         System.out.println(ex.getMessage());
    }
}
```

}

EJBTester is doing the following tasks.

- Load properties from jndi.properties and initialize the InitialContext object.
- In testInterceptedEjb() method, jndi lookup is done with name -"LibraryPersistenceBean/remote" to obtain the remote business object (stateless ejb).
- Then user is shown a library store User Interface and he/she is asked to enter choice.
- If user enters 1, system asks for book name and saves the book using stateless session bean addBook() method. Session Bean is storing the book in database.
- If user enters 2, system retrieves books using stateless session bean getBooks() method and exits.

#### Run Client to access EJB

Locate EJBTester.java in project explorer. Right click on EJBTester class and select run file.

Verify the following output in Netbeans console.

run: Welcome to Book Store Options 1. Add Book 2. Exit Enter Choice: 1 Enter book name: learn testing

Welcome to Book Store

Options 1. Add Book

## Transactions

This section describes transactions, their types and their management in ejb.

T transaction is a single unit of work items which follows the ACID properties. ACID stands for Atomic, Consistent, Isolated and Durable.

- Atomic If any of work items fails, the complete unit is considered failed. Success meant all items executes successfully.
- Consistent A transaction must keep the system in consistent state.
- Isolated Each transaction executes independent of any other transaction.
- **Durable** Transaction should survive system failure if it has been executed or committed.

EJB Container/Servers are transaction servers and handles transactions context propagation and distributed transactions. Transactions can be managed by the container or by custom code handling in bean's code.

- **Container Managed Transactions** In this type, container manages the transaction states.
- Bean Managed Transactions In this type, developer manages the life cycle of transaction states.

### **Container Managed Transactions**

EJB 3.0 has specified following attributes of transactions which EJB containers implement.

- **REQUIRED** Indicates that business method has to be executed within transaction otherwise a new transaction will be started for that method.
- **REQUIRES\_NEW** Indicates that a new transaction is to be started for the business method.
- SUPPORTS Indicates that business method will execute as part of transaction.

- NOT\_SUPPORTED Indicates that business method should not be executed as part of transaction.
- **MANDATORY** Indicates that business method will execute as part of transaction otherwise exception will be thrown.
- **NEVER** Indicates if business method executes as part of transaction then an exception will be thrown.

### Example

```
package com.tutorialspoint.txn.required;
import javax.ejb.*
@Stateless
@TransactionManagement(TransactionManagementType.CONTAINER)
public class UserDetailBean implements UserDetailRemote {
    private UserDetail;
    @TransactionAttribute(TransactionAttributeType.REQUIRED)
    public void createUserDetail() {
        //create user details object
    }
}
```

createUserDetail() business method is made Required using Required annotation.

package com.tutorialspoint.txn.required;

import javax.ejb.\*

}

}

@ Stateless public class UserSessionBean implements UserRemote {

private User;

@EJB
private UserDetailRemote userDetail;

public void createUser() {
 //create user
 //...
 //create user details
 userDetail.createUserDetail();
}

createUser() business method is using createUserDetail(). If exception occured during createUser() call and User object is not created then UserDetail object will also not be created.

#### **Bean Managed Transactions**

In Bean Managed Transactions, Transactions can be managed by handling exceptions at application level. Following are the key points to be considered

- Start When to start a transaction in a business method.
- Sucess Identify success scenario when a transaction is to be committed.
- **Failed** Identify failure scenario when a transaction is to be rollback.

#### Example

package com.tutorialspoint.txn.bmt;

import javax.annotation.Resource; import javax.ejb.Stateless; import javax.ejb.TransactionManagement; import javax.ejb.TransactionManagementType; import javax.transaction.UserTransaction;

@Stateless

@TransactionManagement(value=TransactionManagementType.BEAN) public class AccountBean implements AccountBeanLocal {

#### **TUTORIALS POINT** Simply Easy Learning

using**userTransaction.commit()** method and if any exception occured during transaction then we rollback the complete transaction using **userTransaction.rollback()** method call.

## Security

This section describes security implementions in EJB.

Security is a major concern of any enterprise level application. It includes identification of user(s) or system accessing the application and allowing or denying the access to resources within the application. In EJB, security can be declared in declarative way called declarative security in which EJB container manages the security concerns or Custom code can be done in

## Important Terms of Security

EJB to handle security concern by self.

- Authentication This is the process ensuring that user accessing the system or application is verified to be authentic.
- Authorization This is the process ensuring that authentic user has right level of authority to access system resources.
- User User represents the client or system accessing the application.
- **User Groups** Users may be part of group having certain authorities for example administrator's group.
- **User Roles** Roles defines the level of authority a user have or permissions to access a system resource.

### **Container Managed Security**

EJB 3.0 has specified following attributes/annotations of security which EJB containers implement.

- **DeclareRoles** Indicates that class will accept those declared roles. Annotations are applied at class level.
- **RolesAllowed** Indicates that a method can be accessed by user of role specified. Can be applied at class level resulting which all methods of class can be accessed buy user of role specified.

- **PermitAll** Indicates that business method is accessible to all. Can be applied at class as well as at method level.
- DenyAll Indicates that business method is not accessible to any of user specified at class or at method level.

#### Example

```
package com.tutorialspoint.security.required;
import javax.ejb.*
@Stateless
@DeclareRoles({"student" "librarian"})
public class LibraryBean implements LibraryRemote {
  @RolesAllowed({"librarian"})
  public void delete(Book book){
            //delete book
  }
  @PermitAll
  public void viewBook(Book book){
   //view book
  }
  @DenyAll
  public void deleteAll(){
   //delete all books
3
```

### Security Configuration

Map roles and user groupd in configuration file.

```
<?rml version="1.0" encoding="UTF-8"?>
<!DOCTYPE sun-ejb-jar PUBLIC "-//Sun Microsystems, Inc.//DTD Application Server 9.0 EJB
3.0//EN" "http://www.sun.com/software/appserver/dtds/sun-ejb-jar_3_0-0.dtd">
<ejb-jar_
<security-role-mapping>
<role-name>student</role-name>
<group-name>student-group</group-name>
</security-role-mapping>
<security-role-mapping>
<role-name>librarian</role-name>
<group-name>librarian-group</group-name>
</security-role-mapping>
<enterprise-beans/>
</ejb-jar>
```

# JNDI Binding

This section describes how to use JNDI bindings in EJB.

**J** NDI stands for Java Naming and Directory Interface. It is a set of API and service interfaces. Java based applications use JNDI for naming and directory services. In context of EJB, there are two terms.

- Binding This refers to assigning a name to an ejb object which can be used later.
- Lookup This refers to looking up and getting an object of ejb.

In Jboss, session beans are bound in JNDI in following format by default.

- local ejb-name/local
- remote ejb-name/remote

In case, ejb are bundled with <application-name>.ear file then default format is as following.

- local application-name/ejb-name/local
- remote application-name/ejb-name/remote

#### Example of default binding

Refer to EJB - Create Application chapter's JBoss console output.

### JBoss Application server log output

16:30:02,723 INFO [SessionSpecContainer] Starting jboss.j2ee:jar=EjbComponent.jar,name=LibrarySessionBean,service=EJB3 16:30:02,723 INFO [EJBContainer] STARTED EJB: com.tutorialspoint.stateless.LibrarySessionBean ejbName: LibrarySessionBean 16:30:02,731 INFO [JndiSessionRegistrarBase] Binding the following Entries in Global JNDI:

LibrarySessionBean/remote - EJB3.x Default Remote Business Interface

LibrarySessionBean/remote-com.tutorialspoint.stateless.LibrarySessionBeanRemote - EJB3.x **Remote Business Interface** 

#### Customized binding

...

Following annotations can be used to customize the default JNDI bindings.

- local org.jboss.ejb3.LocalBinding •
- remote org.jboss.ejb3.RemoteBindings

Update LibrarySessionBean.java. Refer to EJB - Create Application chapter

```
LibrarySessionBean
package com.tutorialspoint.stateless;
import java.util.ArrayList;
import java.util.List;
import javax.ejb.Stateless;
@Stateless
@LocalBinding(jndiBinding="tutorialsPoint/librarySession")
public class LibrarySessionBean implements LibrarySessionBeanLocal {
  List<String> bookShelf;
  public LibrarySessionBean(){
    bookShelf = new ArrayList<String>();
  public void addBook(String bookName) {
    bookShelf.add(bookName);
  }
  public List<String> getBooks() {
     return bookShelf;
  }
```

LibrarySessionBeanLocal

}

```
package com.tutorialspoint.stateless;
import java.util.List;
import javax.ejb.Local;
@Local
public interface LibrarySessionBeanLocal {
  void addBook(String bookName);
  List getBooks();
```

Build the project. Deploy the application on Jboss and verify the following output in Jboss console.

| <br>16:30:02,723 INFO [SessionSpecContainer] Starting<br>jboss.j2ee:jar=EjbComponent.jar,name=LibrarySessionBean,service=EJB3<br>16:30:02,723 INFO [EJBContainer] STARTED EJB:<br>com.tutorialspoint.stateless.LibrarySessionBean ejbName: LibrarySessionBean<br>16:30:02,731 INFO [JndiSessionRegistrarBase] Binding the following Entries in Global JNDI: |  |
|----------------------------------------------------------------------------------------------------|--|
| tutorialsPoint/librarySession - EJB3.x Default Local Business Interface<br>tutorialsPoint/librarySession-com.tutorialspoint.stateless.LibrarySessionBeanLocal - EJB3.x<br>Local Business Interface                                                                                                    |  |
|                                                                                                    |  |

Repeat the above steps for Remote and check the result.

## **Entity Relationship**

This section describes entity relationships provided by EJB.

Light JB 3.0 provides option to define database entity relationships/mappings like one to one, one to many, many to one and many to many relationships. Following are the relevant annotations.

- **OneToOne** Objects are having one to one relationship. For example, a passenger can travel using a single ticket at time.
- **OneToMany** Objects are having one to many relationship. For example, a father can have multiple kids.
- **ManyToOne** Objects are having many to one relationship. For examples, multiple kids having a single mother.
- **ManyToMany** Objects are having many to many relationship. For examples, a book can have mutiple authors and a author can write multiple books.

We'll demonstrate use of ManyToMany mapping here. To represent ManyToMany relationship, three tables are required.

- Book Book table having records of books.
- Author Author table having records of author.
- **Book\_Author** Book\_Author table having linkage of above mentioned Book and Author table.

### Create tables

Create a table **book author**, **book\_author** in default database **postgres**.

```
CREATE TABLE book (
book_id integer,
name varchar(50)
);
CREATE TABLE author (
author_id integer,
```

```
name varchar(50)
);
CREATE TABLE book_author (
book_id integer,
author_id integer
);
```

#### **Create Entity Classes**

```
@ Entity
@ Table(name="author")
public class Author implements Serializable{
    private int id;
    private String name;
    ...
}
@ Entity
@ Table(name="book")
public class Book implements Serializable{
    private int id;
    private String title;
    private Set<Author> authors;
    ...
}
```

### Use ManyToMany annotation in Book Entity

```
@Entity
public class Book implements Serializable{
...
@ManyToMany(cascade = {CascadeType.PERSIST, CascadeType.MERGE}
, fetch = FetchType.EAGER)
@JoinTable(table = @Table(name = "book_author"),
joinColumns = {@JoinColumn(name = "book_id")},
inverseJoinColumns = {@JoinColumn(name = "author_id")})
public Set<Author> getAuthors()
{
    return authors;
    ...
}
```

#### **Example Application**

Let us create a test EJB application to test entity relationships objects in EJB 3.0.

| Step | Description                                       |
|------|---------------------------------------------------|
| 1    | Create a project with a name EjbComponent under a |

|   | package <i>com.tutorialspoint.entity</i> as explained in the <i>EJB</i> - <i>Create Application</i> chapter. Please use the project created in <i>EJB</i> - <i>Persistence</i> chapter as such for this chapter to understand embedded objects in ejb concepts. |
|---|----------------------------------------------------------------------------------------------------|
| 2 | Create <i>Author.java</i> under package <i>com.tutorialspoint.entity</i> as explained in the <i>EJB</i> - <i>Create Application</i> chapter. Keep rest of the files unchanged.                                                                                  |
| 3 | Create <i>Book.java</i> under package <i>com.tutorialspoint.entity</i> . Use <i>EJB</i> - <i>Persistence</i> chapter as reference. Keep rest of the files unchanged.                                                                                            |
| 4 | Clean and Build the application to make sure business logic is working as per the requirements.                                                                                                    |
| 5 | Finally, deploy the application in the form of jar file on JBoss Application<br>Server. JBoss Application server will get started automatically if it is not<br>started yet.                                                                                    |
| 6 | Now create the ejb client, a console based application in the same way as explained in the <i>EJB</i> - <i>Create Application</i> chapter under topic <b>Create Client to access EJB</b> .                                                                      |

## EJBComponent (EJB Module)

Author.java

package com.tutorialspoint.entity;

import java.io

```
this.id = id;
}
public String getName() {
    return name;
}
public void setName(String name) {
    this.name = name;
}
public String toString(){
    return id + "," + name;
}
```

Book.java

```
package com.tutorialspoint.entity;
import java.io.Serializable;
import javax.persistence.Column;
import javax.persistence.Entity;
import javax.persistence.Table;
import javax.persistence.GeneratedValue;
import javax.persistence.GenerationType;
@Entity
@Table(name="book")
public class Book implements Serializable{
 private int id;
  private String name;
 private Set<Author> authors;
 public Book(){
  @ld
  @GeneratedValue(strategy= GenerationType.IDENTITY)
  @Column(name="book_id")
 public int getId() {
   return id;
  3
 public void setId(int id) {
   this.id = id;
  3
 public String getName() {
   return name;
 }
 public void setName(String name) {
   this.name = name;
 }
```

```
public void setAuthors(Set<Author> authors) {
    this.authors = authors;
}
@ManyToMany(cascade = {CascadeType.PERSIST, CascadeType.MERGE}
, fetch = FetchType.EAGER)
@JoinTable(table = @Table(name = "book_author"),
    joinColumns = {@JoinColumn(name = "book_id")},
    inverseJoinColumns = {@JoinColumn(name = "author_id")})
public Set<Author> getAuthors()
{
    return authors;
}
```

LibraryPersistentBeanRemote.java

```
package com.tutorialspoint.stateless;
import com.tutorialspoint.entity.Book;
import java.util.List;
import javax.ejb.Remote;
@Remote
public interface LibraryPersistentBeanRemote {
    void addBook(Book bookName);
```

LibraryPersistentBean.java

List<Book> getBooks();

```
package com.tutorialspoint.stateless;
import com.tutorialspoint.entity.Book;
import java.util.List;
import javax.ejb.Stateless;
import javax.persistence.EntityManager;
import javax.persistence.PersistenceContext;
@Stateless
public class LibraryPersistentBean implements LibraryPersistentBeanRemote {
 public LibraryPersistentBean(){
  @PersistenceContext(unitName="EjbComponentPU")
 private EntityManager entityManager;
 public void addBook(Book book) {
   entityManager.persist(book);
 }
 public List<Book> getBooks() {
   return entityManager.createQuery("From Book").getResultList();
```
- As soon as you deploy the EjbComponent project on JBOSS, notice the jboss log.
- JBoss has automatically created a JNDI entry for our session bean -LibraryPersistentBean/remote.
- We'll using this lookup string to get remote business object of type com.tutorialspoint.interceptor.LibraryPersistentBeanRemote

#### JBoss Application server log output

16:30:01,401 INFO [JndiSessionRegistrarBase] Binding the following Entries in Global JNDI: LibraryPersistentBean/remote - EJB3.x Default Remote Business Interface LibraryPersistentBean/remote-com.tutorialspoint.interceptor.LibraryPersistentBeanRemote -EJB3.x Remote Business Interface
16:30:02,723 INFO [SessionSpecContainer] Starting jboss.j2ee:jar=EjbComponent.jar,name=LibraryPersistentBean,service=EJB3
16:30:02,723 INFO [EJBContainer] STARTED EJB: com.tutorialspoint.interceptor.LibraryPersistentBeanRemote ejbName: LibraryPersistentBean
16:30:02,731 INFO [JndiSessionRegistrarBase] Binding the following Entries in Global JNDI: LibraryPersistentBean/remote - EJB3.x Default Remote Business Interface
LibraryPersistentBean/remote - EJB3.x Default Remote Business Interface
LibraryPersistentBean/remote - EJB3.x Default Remote Business Interface
LibraryPersistentBean/remote - EJB3.x Default Remote Business Interface
LibraryPersistentBean/remote - EJB3.x Default Remote Business Interface
LibraryPersistentBean/remote - EJB3.x Default Remote Business Interface
LibraryPersistentBean/remote - EJB3.x Default Remote Business Interface
LibraryPersistentBean/remote-com.tutorialspoint.interceptor.LibraryPersistentBeanRemote -

...

#### EJBTester (EJB Client)

#### jndi.properties

java.naming.factory.initial=org.jnp.interfaces.NamingContextFactory java.naming.factory.url.pkgs=org.jboss.naming:org.jnp.interfaces java.naming.provider.url=localhost

- These properties are used to initialize the InitialContext object of java naming service.
- InitialContext object will be used to lookup stateless session bean.

#### EJBTester.java

package com.tutorialspoint.test;

import com.tutorialspoint.stateful.LibraryBeanRemote; import java.io.BufferedReader; import java.io.FileInputStream; import java.io.IOException; import java.io.InputStreamReader; import java.util.\*; import javax.naming.InitialContext; import javax.naming.NamingException;

public class EJBTester {

BufferedReader brConsoleReader = null;

```
Properties props;
InitialContext ctx;
 props = new Properties();
 try {
   props.load(new FileInputStream("indi.properties"));
 } catch (IOException ex) {
   ex.printStackTrace();
  try {
   ctx = new InitialContext(props);
 } catch (NamingException ex) {
   ex.printStackTrace();
 brConsoleReader =
 new BufferedReader(new InputStreamReader(System.in));
}
public static void main(String[] args) {
  EJBTester ejbTester = new EJBTester();
 ejbTester.testEmbeddedObjects();
}
private void showGUI(){
  System.out.println("*********************);
  System.out.println("Welcome to Book Store");
 System.out.println("*
  System.out.print("Options \n1. Add Book\n2. Exit \nEnter Choice: ");
}
private void testEmbeddedObjects(){
 try {
   int choice = 1;
   LibraryPersistentBeanRemote libraryBean =
   (LibraryPersistentBeanRemote)
   ctx.lookup("LibraryPersistentBean/remote");
   while (choice != 2) {
     String bookName;
     String authorName;
     showGUI();
     String strChoice = brConsoleReader.readLine();
     choice = Integer.parseInt(strChoice);
     if (choice == 1) {
       System.out.print("Enter book name: ");
       bookName = brConsoleReader.readLine();
       System.out.print("Enter author name: ");
       authorName = brConsoleReader.readLine();
       Book book = new Book();
       book.setName(bookName);
                                  Author author = new Author();
                                 author.setName(authorName);
                                  Set<Author> authors = new HashSet<Author>();
                                  authors.add(author);
       book.setAuthors(authors);
```

```
libraryBean.addBook(book);
      } else if (choice == 2) {
        break;
      3
    }
    List<Book> booksList = libraryBean.getBooks();
    System.out.println("Book(s) entered so far: " + booksList.size());
    int i = 0;
    for (Book book:booksList) {
      System.out.println((i+1)+". " + book.getName());
      System.out.print("Author: ");
      Author[] authors = (Author[])books.getAuthors().toArray();
      for(int j=0;j<authors.length;j++){</pre>
        System.out.println(authors[j]);
      i++;
    }
  } catch (Exception e) {
    System.out.println(e.getMessage());
    e.printStackTrace();
  finally {
   try {
      if(brConsoleReader !=null){
        brConsoleReader.close();
      3
    } catch (IOException ex) {
      System.out.println(ex.getMessage());
    }
 }
}
```

EJBTester is doing the following tasks.

- Load properties from jndi.properties and initialize the InitialContext object.
- In testInterceptedEjb() method, jndi lookup is done with name "LibraryPersistenceBean/remote" to obtain the remote business object (stateless ejb).
- Then user is shown a library store User Interface and he/she is asked to enter choice.
- If user enters 1, system asks for book name and saves the book using stateless session bean addBook() method. Session Bean is storing the book in database.
- If user enters 2, system retrieves books using stateless session bean getBooks() method and exits.

#### Run Client to access EJB

Locate EJBTester.java in project explorer. Right click on EJBTester class and select run file.

Verify the following output in Netbeans console.

```
run:
```

Welcome to Book Store \*\*\*\*\*\*\*\*\*\*\* Options 1. Add Book 2. Exit Enter Choice: 1 Enter book name: learn html5 Enter Author name: Robert Welcome to Book Store \*\*\*\*\* Options 1. Add Book 2. Exit Enter Choice: 2 Book(s) entered so far: 1 1. learn html5 Author: Robert BUILD SUCCESSFUL (total time: 21 seconds)

# CHAPTER

## Access Database

This section describes accessible database directly using JNDI API in EJB.

EJB 3.0, persistence mechanism is used to access the database in which container manages the database related operations. Developers can access database using jdbc api call directly in ejb business methods.

To demonstrate database access in ejb, we're going to do the following tasks.

- Step 1. Create table in database.
- Step 2. Create a stateless ejb having business me.
- Step 3. Update stateless ejb. Add methods to add records and get records from database via entity manager.
- Step 4. A console based application client will access the stateless ejb to persist data in database.

#### Create table

Create a table **books** in default database **postgres**.

```
CREATE TABLE books (
id integer PRIMARY KEY,
name varchar(50)
);
```

#### Create a model class

public class Book implements Serializable{

private int id; private String name;

public Book(){

public int getId() {

return id;

}

#### Create Stateless EJB

```
@ Stateless
public class LibraryPersistentBean implements LibraryPersistentBeanRemote {
    public void addBook(Book book) {
        //persist book using jdbc calls
    }
    public List<Book> getBooks() {
        //get books using jdbc calls
    }
    ...
}
```

After building the ejb module, we need a client to access the stateless bean which we'll be going to create in next section.

## Example Application

Let us create a test EJB application to test EJB database access mechanism.

| Step | Description                                                                                                    |
|------|----------------------------------------------------------------------------------------------------|
| 1    | Create a project with a name <i>EjbComponent</i> under a package <i>com.tutorialspoint.entity</i> as explained in the <i>EJB</i> - <i>Create Application</i> chapter. You can also use the project created in <i>EJB</i> - <i>Create Application</i> chapter as such for this chapter to understand ejb data access concepts. |
| 2    | Create <i>Book.java</i> under package <i>com.tutorialspoint.entity</i> and modify it as shown below.                                                                                                    |
| 3    | Create <i>LibraryPersistentBean.java</i> and <i>LibraryPersistentBeanRemote</i> as explained in the <i>EJB</i> - <i>Create Application</i> chapter and modify them as shown below.                                                                                                    |
| 4    | Clean and Build the application to make sure business logic is working as per the requirements.                                                                                                    |
| 5    | Finally, deploy the application in the form of jar file on JBoss Application<br>Server. JBoss Application server will get started automatically if it is not<br>started yet.                                                                                                    |
| 6    | Now create the ejb client, a console based application in the same way as explained in the <i>EJB</i> - <i>Create Application</i> chapter under topic <b>Create Client to access EJB</b> . Modify it as shown below.                                                                                                    |

### EJBComponent (EJB Module)

#### Book.java

| p  | ackage com.tutorialspoint.entity;                                   |
|----|---------------------------------------------------------------------|
| ir | nport java.io.Serializable;                                         |
| р  | ublic class Book implements Serializable{                           |
|    | private int id;<br>private String name;                             |
|    | <pre>public Book(){ }</pre>                                         |
|    | <pre>public int getId() {     return id; }</pre>                    |
|    | <pre>public void setId(int id) {   this.id = id; }</pre>            |
|    | <pre>public String getName() {     return name; }</pre>             |
| l  | <pre>public void setName(String name) {   this.name = name; }</pre> |

LibraryPersistentBeanRemote.java

```
package com.tutorialspoint.stateless;
import com.tutorialspoint.entity.Book;
import java.util.List;
import javax.ejb.Remote;
@Remote
public interface LibraryPersistentBeanRemote {
    usid addBaak(Baak baakblama);
```

void addBook(Book bookName);

List<Book> getBooks();

}

```
LibraryPersistentBean.java
```

package com.tutorialspoint.stateless;

```
import com.tutorialspoint.entity.Book;
import java.sql.Connection;
import java.sql.DriverManager;
import java.sql.PreparedStatement;
import java.sql.ResultSet;
import java.sql.SQLException;
```

**TUTORIALS POINT** Simply Easy Learning

```
import java.sql.Statement;
import java.util.ArrayList;
import java.util.List;
import javax.ejb.Stateless;
@Stateless
public class LibraryPersistentBean implements LibraryPersistentBeanRemote {
  public LibraryPersistentBean(){
  public void addBook(Book book) {
   Connection con = null;
    String url = "jdbc:postgresql://localhost:5432/postgres";
    String driver = "org.postgresql.driver";
    String userName = "sa";
    String password = "sa";
    List<Book> books = new ArrayList<Book>();
   try {
      Class.forName(driver).newInstance();
     con = DriverManager.getConnection(url, userName, password);
     PreparedStatement st =
     con.prepareStatement("insert into book(name) values(?)");
     st.setString(1,book.getName());
     int result = st.executeUpdate();
   } catch (SQLException ex) {
     ex.printStackTrace();
    } catch (InstantiationException ex) {
     ex.printStackTrace();
   } catch (IllegalAccessException ex) {
     ex.printStackTrace();
   } catch (ClassNotFoundException ex) {
     ex.printStackTrace();
  }
  public List<Book> getBooks() {
    Connection con = null;
    String url = "jdbc:postgresql://localhost:5432/postgres";
    String driver = "org.postgresql.driver";
    String userName = "sa";
    String password = "sa";
    List<Book> books = new ArrayList<Book>();
    try {
      Class.forName(driver).newInstance();
     con = DriverManager.getConnection(url , userName, password);
      Statement st = con.createStatement();
     ResultSet rs = st.executeQuery("select * from book");
     Book book;
     while (rs.next()) {
       book = new Book();
```

```
book.setId(rs.getInt(1));
   book.setName(rs.getString(2));
   books.add(book);
} catch (SQLException ex) {
 ex.printStackTrace():
} catch (InstantiationException ex) {
 ex.printStackTrace();
 catch (IllegalAccessException ex) {
 ex.printStackTrace();
 catch (ClassNotFoundException ex) {
 ex.printStackTrace();
return books;
```

- As soon as you deploy the EibComponent project on JBOSS, notice the jboss log.
- JBoss has automatically created a JNDI entry for our session bean LibraryPersistentBean/remote.
- We'll using this lookup string to get remote business object of type com.tutorialspoint.stateless.LibraryPersistentBeanRemote

#### JBoss Application server log output

16:30:01,401 INFO [JndiSessionRegistrarBase] Binding the following Entries in Global JNDI: LibraryPersistentBean/remote - EJB3.x Default Remote Business Interface LibraryPersistentBean/remote-com.tutorialspoint.stateless.LibraryPersistentBeanRemote -EJB3.x Remote Business Interface

16:30:02,723 INFO [SessionSpecContainer] Starting

jboss.j2ee:jar=EjbComponent.jar,name=LibraryPersistentBeanRemote,service=EJB3 16:30:02,723 INFO [EJBContainer] STARTED EJB:

com.tutorialspoint.stateless.LibraryPersistentBeanRemote ejbName: LibraryPersistentBean 16:30:02,731 INFO [JndiSessionRegistrarBase] Binding the following Entries in Global JNDI:

LibraryPersistentBean/remote - EJB3.x Default Remote Business Interface LibraryPersistentBean/remote-com.tutorialspoint.stateless.LibraryPersistentBeanRemote -EJB3.x Remote Business Interface

## EJBTester (EJB Client)

#### indi.properties

java.naming.factory.initial=org.jnp.interfaces.NamingContextFactory java.naming.factory.url.pkgs=org.jboss.naming:org.jnp.interfaces java.naming.provider.url=localhost

- These properties are used to initialize the InitialContext object of java naming service
- InitialContext object will be used to lookup stateless session bean

EJBTester.java

```
package com.tutorialspoint.test;
import com.tutorialspoint.stateless.LibraryPersistentBeanRemote;
import java.io.BufferedReader;
import java.io.FileInputStream;
import java.io.IOException;
import java.io.InputStreamReader;
import java.util.List;
import java.util.Properties;
import javax.naming.InitialContext;
import javax.naming.NamingException;
public class EJBTester {
  BufferedReader brConsoleReader = null;
  Properties props;
  InitialContext ctx;
   props = new Properties();
   try {
     props.load(new FileInputStream("jndi.properties"));
   } catch (IOException ex) {
     ex.printStackTrace();
   try {
     ctx = new InitialContext(props);
   } catch (NamingException ex) {
     ex.printStackTrace();
   brConsoleReader =
    new BufferedReader(new InputStreamReader(System.in));
  public static void main(String[] args) {
    EJBTester ejbTester = new EJBTester();
   ejbTester.testEntityEjb();
  }
  private void showGUI(){
    System.out.println("**********************);
    System.out.println("Welcome to Book Store");
    System.out.println("***********************);
    System.out.print("Options \n1. Add Book\n2. Exit \nEnter Choice: ");
  private void testEntityEjb(){
    try {
     int choice = 1;
     LibraryPersistentBeanRemote libraryBean =
     LibraryPersistentBeanRemote)
     ctx.lookup("LibraryPersistentBean/remote");
     while (choice != 2) {
       String bookName;
```

```
showGUI();
     String strChoice = brConsoleReader.readLine();
     choice = Integer.parseInt(strChoice);
     if (choice == 1) {
       System.out.print("Enter book name: ");
       bookName = brConsoleReader.readLine();
       Book book = new Book();
       book.setName(bookName);
       libraryBean.addBook(book);
     } else if (choice == 2) {
       break;
     }
   }
   List<Book> booksList = libraryBean.getBooks();
   System.out.println("Book(s) entered so far: " + booksList.size());
   int i = 0;
   for (Book book:booksList) {
     System.out.println((i+1)+". " + book.getName());
     i++;
  } catch (Exception e) {
   System.out.println(e.getMessage());
   e.printStackTrace();
  }finally {
   try {
     if(brConsoleReader !=null){
       brConsoleReader.close();
   } catch (IOException ex) {
      System.out.println(ex.getMessage());
   }
 }
}
```

EJBTester is doing the following tasks.

- Load properties from jndi.properties and initialize the InitialContext object.
- In testStatefulEjb() method, jndi lookup is done with name -"LibraryStatelessSessionBean/remote" to obtain the remote business object (stateful ejb).
- Then user is shown a library store User Interface and he/she is asked to enter choice.
- If user enters 1, system asks for book name and saves the book using stateless session bean addBook() method. Session Bean is persisting the book in database via EntityManager call.
- If user enters 2, system retrives books using stateless session bean getBooks() method and exits.
- Then another jndi lookup is done with name "LibraryStatelessSessionBean/remote" to obtain the remote business object (stateful ejb) again and listing of books is done.

### Run Client to access EJB

Locate EJBTester.java in project explorer. Right click on EJBTester class and select run file.

Verify the following output in Netbeans console.

run: \*\*\*\*\* Welcome to Book Store Options 1. Add Book 2. Exit Enter Choice: 1 Enter book name: Learn Java \*\*\*\*\* \*\*\*\*\* Welcome to Book Store \*\*\*\*\*\* Options 1. Add Book 2. Exit Enter Choice: 2 Book(s) entered so far: 1 1. learn java BUILD SUCCESSFUL (total time: 15 seconds)

# CHAPTER

## Query Language

This section describes use of EJB QL, query language using entity manager.

EJB 3.0, ejb query language is quite handy to write custom queries without worrying about underlying database details. It is quite similar to HQL, hibernate query language and is often referred by name EJBQL.

To demonstrate EJBQL in ejb, we're going to do the following tasks.

- Step 1. Create table in database.
- Step 2. Create a stateless ejb having business me.
- Step 3. Update stateless ejb. Add methods to add records and get records from database via entity manager.
- Step 4. A console based application client will access the stateless ejb to persist data in database.

#### Create table

Create a table **books** in default database **postgres**.

```
CREATE TABLE books (
id integer PRIMARY KEY,
name varchar(50)
);
```

#### Create a model class

public class Book implements Serializable{

private int id; private String name;

public Book(){

public int getId() {

return id;

}

#### Create Stateless EJB

```
@ Stateless
public class LibraryPersistentBean implements LibraryPersistentBeanRemote {
    public void addBook(Book book) {
        //persist book using entity manager
    }
    public List<Book> getBooks() {
        //get books using entity manager
    }
    ...
}
```

After building the ejb module, we need a client to access the stateless bean which we'll be going to create in next section.

## **Example Application**

Let us create a test EJB application to test EJB database access mechanism.

| Step | Description                                                                                                    |
|------|----------------------------------------------------------------------------------------------------|
| 1    | Create a project with a name <i>EjbComponent</i> under a package <i>com.tutorialspoint.entity</i> as explained in the <i>EJB</i> - <i>Create Application</i> chapter. You can also use the project created in <i>EJB</i> - <i>Create Application</i> chapter as such for this chapter to understand ejb data access concepts. |
| 2    | Create <i>Book.java</i> under package <i>com.tutorialspoint.entity</i> and modify it as shown below.                                                                                                    |
| 3    | Create <i>LibraryPersistentBean.java</i> and <i>LibraryPersistentBeanRemote</i> as explained in the <i>EJB</i> - <i>Create Application</i> chapter and modify them as shown below.                                                                                                    |
| 4    | Clean and Build the application to make sure business logic is working as per the requirements.                                                                                                    |
| 5    | Finally, deploy the application in the form of jar file on JBoss Application<br>Server. JBoss Application server will get started automatically if it is not<br>started yet.                                                                                                    |
| 6    |                                                                                                    |

### EJBComponent (EJB Module)

#### Book.java

| p  | ackage com.tutorialspoint.entity;                                     |
|----|-----------------------------------------------------------------------|
| ir | nport java.io.Serializable;                                           |
| p  | ublic class Book implements Serializable{                             |
|    | private int id;<br>private String name;                               |
|    | <pre>public Book(){ }</pre>                                           |
|    | <pre>public int getId() {     return id; }</pre>                      |
|    | <pre>public void setId(int id) {   this.id = id; }</pre>              |
|    | <pre>public String getName() {     return name; }</pre>               |
| ı  | <pre>public void setName(String name) {     this.name = name; }</pre> |
|    |                                                                       |

LibraryPersistentBeanRemote.java

```
package com.tutorialspoint.stateless;
import com.tutorialspoint.entity.Book;
import java.util.List;
import javax.ejb.Remote;
@Remote
public interface LibraryPersistentBeanRemote {
    void addBook(Book bookName);
```

List<Book> getBooks();

}

```
LibraryPersistentBean.java
```

package com.tutorialspoint.stateless;

```
import com.tutorialspoint.entity.Book;
import java.util.List;
import javax.ejb.Stateless;
import javax.persistence.EntityManager;
import javax.persistence.PersistenceContext;
import javax.persistence.Query;
```

TUTORIALS POINT Simply Easy Learning

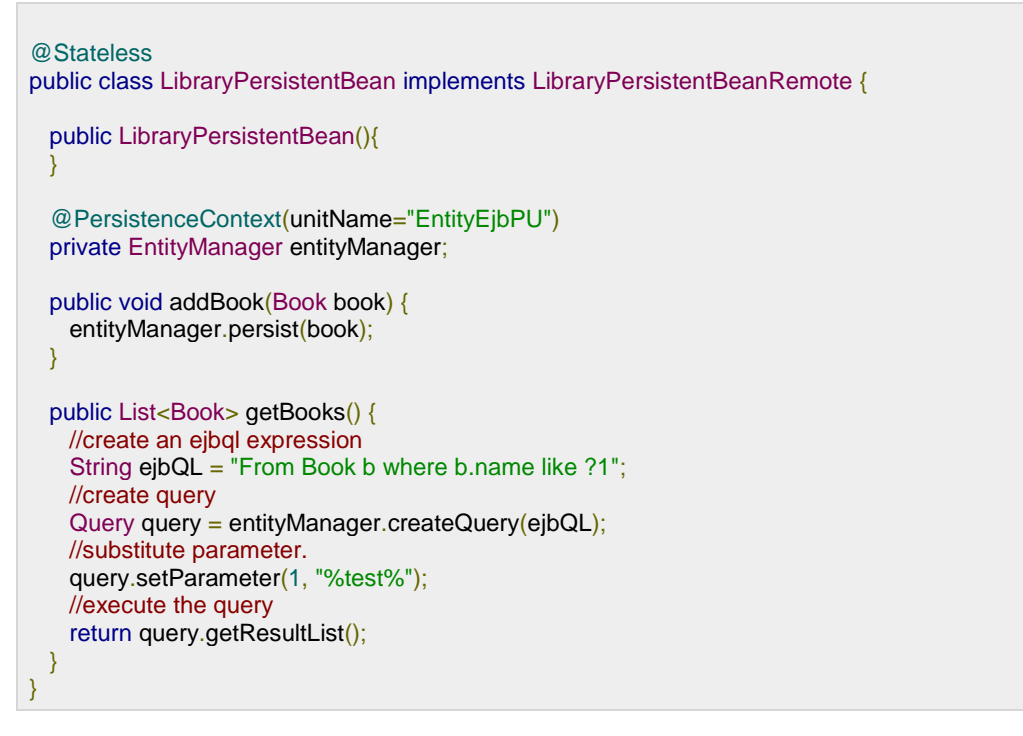

- As soon as you deploy the EjbComponent project on JBOSS, notice the jboss log.
- JBoss has automatically created a JNDI entry for our session bean LibraryPersistentBean/remote.
- We'll using this lookup string to get remote business object of type com.tutorialspoint.stateless.LibraryPersistentBeanRemote

#### JBoss Application server log output

16:30:01,401 INFO [JndiSessionRegistrarBase] Binding the following Entries in Global JNDI: LibraryPersistentBean/remote - EJB3.x Default Remote Business Interface

LibraryPersistentBean/remote-com.tutorialspoint.stateless.LibraryPersistentBeanRemote - EJB3.x Remote Business Interface

16:30:02,723 INFO [SessionSpecContainer] Starting

jboss.j2ee:jar=EjbComponent.jar,name=LibraryPersistentBeanRemote,service=EJB3 16:30:02,723 INFO [EJBContainer] STARTED EJB:

com.tutorialspoint.stateless.LibraryPersistentBeanRemote ejbName: LibraryPersistentBean 16:30:02,731 INFO [JndiSessionRegistrarBase] Binding the following Entries in Global JNDI:

LibraryPersistentBean/remote - EJB3.x Default Remote Business Interface LibraryPersistentBean/remote-com.tutorialspoint.stateless.LibraryPersistentBeanRemote -EJB3.x Remote Business Interface

## EJBTester (EJB Client)

#### jndi.properties

java.naming.factory.initial=org.jnp.interfaces.NamingContextFactory

java.naming.factory.url.pkgs=org.jboss.naming:org.jnp.interfaces java.naming.provider.url=localhost

- These properties are used to initialize the InitialContext object of java naming service
- InitialContext object will be used to lookup stateless session bean

#### EJBTester.java

```
package com.tutorialspoint.test;
import com.tutorialspoint.stateless.LibraryPersistentBeanRemote;
import java.io.BufferedReader;
import java.io.FileInputStream;
import java.io.IOException;
import java.io.InputStreamReader;
import java.util.List;
import java.util.Properties;
import javax.naming.InitialContext;
import javax.naming.NamingException;
public class EJBTester {
  BufferedReader brConsoleReader = null;
  Properties props;
  InitialContext ctx;
    props = new Properties();
    try {
     props.load(new FileInputStream("indi.properties"));
    } catch (IOException ex) {
     ex.printStackTrace();
    try {
     ctx = new InitialContext(props);
    } catch (NamingException ex) {
     ex.printStackTrace();
    brConsoleReader =
    new BufferedReader(new InputStreamReader(System.in));
  public static void main(String[] args) {
    EJBTester ejbTester = new EJBTester();
    ejbTester.testEntityEjb();
  }
  private void showGUI(){
    System.out.println("***********************);
    System.out.println("Welcome to Book Store");
    System.out.println("*******************************):
    System.out.print("Options \n1. Add Book\n2. Exit \nEnter Choice: ");
  }
  private void testEntityEjb(){
    try {
```

```
int choice = 1;
   LibraryPersistentBeanRemote libraryBean =
   LibraryPersistentBeanRemote)
   ctx.lookup("LibraryPersistentBean/remote");
   while (choice != 2) {
     String bookName;
     showGUI();
     String strChoice = brConsoleReader.readLine();
     choice = Integer.parseInt(strChoice);
     if (choice == 1) {
       System.out.print("Enter book name: ");
       bookName = brConsoleReader.readLine();
       Book book = new Book();
       book.setName(bookName);
       libraryBean.addBook(book);
     } else if (choice == 2) {
       break:
   }
   List<Book> booksList = libraryBean.getBooks();
   System.out.println("Book(s) entered so far: " + booksList.size());
   int i = 0;
   for (Book book:booksList) {
     System.out.println((i+1)+". " + book.getName());
     i++;
   }
 } catch (Exception e) {
   System.out.println(e.getMessage());
   e.printStackTrace();
 }finally {
   try {
     if(brConsoleReader !=null){
       brConsoleReader.close();
     }
   } catch (IOException ex) {
     System.out.println(ex.getMessage());
 }
}
```

EJBTester is doing the following tasks.

- Load properties from jndi.properties and initialize the InitialContext object.
- In testStatefulEjb() method, jndi lookup is done with name -"LibraryStatelessSessionBean/remote" to obtain the remote business object (stateful ejb).
- Then user is shown a library store User Interface and he/she is asked to enter choice.
- If user enters 1, system asks for book name and saves the book using stateless session bean addBook() method. Session Bean is persisting the book in database via EntityManager call.

- If user enters 2, system retrives books using stateless session bean getBooks() method and exits.
- Then another jndi lookup is done with name "LibraryStatelessSessionBean/remote" to obtain the remote business object (stateful ejb) again and listing of books is done.

#### Run Client to access EJB

Locate EJBTester.java in project explorer. Right click on EJBTester class and select run file.

Verify the following output in Netbeans console.

run: \*\*\*\*\* Welcome to Book Store \*\*\*\*\* Options 1. Add Book 2. Exit Enter Choice: 1 Enter book name: Learn Testing Welcome to Book Store \*\*\*\*\* Options 1. Add Book 2. Exit Enter Choice: 2 Book(s) entered so far: 1 1. learn Testing

BUILD SUCCESSFUL (total time: 15 seconds)

# CHAPTER

# **Exception Handling**

This section describes types of exceptions in EJB environment and how these exceptions can be handled.

LEJB are part of enterprise applications which are normally distributed environment based. So apart from normal exceptions that can occur in code, in case of ejb, there can be exception like communication failure, security permissions, server down etc. EJB container considers exceptions in two ways.

- **Application Exception** If business rule is voilated or exception occurs while executing the business logic.
- **System Exception** Any exception which is not caused by business logic or business code. RuntimeException, RemoteException are SystemException. For example, error during ejb lookup.

## How EJB Container handles exceptions?

When **Application Exception** occurs, ejb container intercepts the exception but returns the same to the client as it is. It does not roll back the transaction unless it is specified in code by EJBContext.setRollBackOnly() method. EJB Container does not wrap the exception in case of Application Exception.

When **System Exception** occurs, ejb container intercepts the exception, rollbacks the transaction and start the clean up tasks. It wraps the exception into RemoteException and throws it to the client.

### Handling Application Exception

Application exceptions are generally thrown in Session EJB methods as these are the methods responsible to execute business logic. Application exception should be declared in throws clause of business method and should be thrown in case business logic fails.

#### @Stateless public class LibraryPersistentBean implements LibraryPersistentBeanRemote {

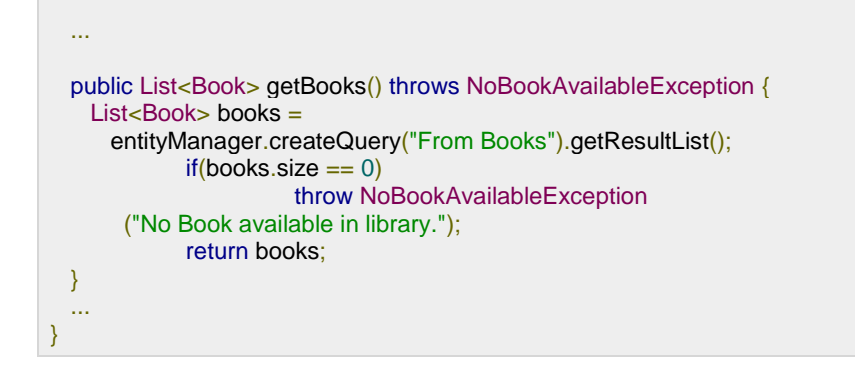

### Handling System Exception

System exception can occur at any time like naming lookup fails, sql error occurs while fetching data. In such case such exception should be wrapped under EJBException and thrown back to the client.

```
@ Stateless
public class LibraryPersistentBean implements LibraryPersistentBeanRemote {
    ...
    public List<Book> getBooks() {
        try {
            List<Book> books =
            entityManager.createQuery("From Books").getResultList();
        } catch (CreateException ce){
            throw (EJBException) new EJBException(ce).initCause(ce);
            } catch (SqlException se){
            throw (EJBException) new EJBException(se).initCause(se);
            }
            return books;
        }
        ...
    }
```

At client side, handle the EJBException.

```
public class EJBTester {
    private void testEntityEjb(){
    ...
    try{
      LibraryPersistentBeanRemote libraryBean =
      LibraryPersistentBeanRemote)ctx.lookup("LibraryPersistentBean/remote");
    List<Book> booksList = libraryBean.getBooks();
    } catch(EJBException e) {
      Exception ne = (Exception) e.getCause();
      if(ne.getClass().getName().equals("SqlException")){
           System.out.println("Database error: "+ e.getMessage());
      } ...
}
```

# CHAPTER

# Web Services

This section describes how to expose ejb operations as a web service.

EJB 3.0 provides option to expose session ejb as a webservice. @WebService annotation is used to mark a class as a web service end point and @WebMethod is used to expose a method as web method to client.

```
@Stateless
@WebService(serviceName="LibraryService")
public class LibraryPersistentBean implements LibraryPersistentBeanRemote {
    ...
    @WebMethod(operationName="getBooks")
    public List<Book> getBooks() {
        return entityManager.createQuery("From Books").getResultList();
    }
    ...
}
```

## **Example Application**

Let us create a test EJB application to test blob/clob support in EJB 3.0.

| Step | Description                                                                                                    |
|------|----------------------------------------------------------------------------------------------------|
| 1    | Create a project with a name <i>EjbComponent</i> under a package <i>com.tutorialspoint.entity</i> as explained in the <i>EJB</i> - <i>Create Application</i> chapter. Please use the project created in <i>EJB</i> - <i>Persistence</i> chapter as such for this chapter to understand clob/blob objects in ejb concepts. |
| 2    | Create <i>LibraryPersistentBean.java</i> under package <i>com.tutorialspoint.stateless</i> . Use <i>EJB</i> - <i>Persistence</i> chapter as reference. Keep rest of the files unchanged.                                                                                                    |
| 3    | Clean and Build the application to make sure business logic is working as per the requirements.                                                                                                    |
| 4    | Finally, deploy the application in the form of jar file on JBoss Application Server. JBoss Application server will get started automatically if it is not started yet.                                                                                                    |

#### LibraryPersistentBean.java

import com.tutorialspoint.entity.Book; import java.util.List; import javax.ejb.Stateless; import javax.jws.WebMethod; import javax.jws.WebService; import javax.persistence.EntityManager; import javax.persistence.PersistenceContext;

@ Stateless @WebService(serviceName="LibraryService") public class LibraryPersistentBean implements LibraryPersistentBeanRemote {

public LibraryPersistentBean(){

@ PersistenceContext(unitName="EjbComponentPU")
private EntityManager entityManager;

public{void addBook(Book book) {

}

@WebMethod(operationName="getBooks")
public List<Book>

#### Create Client to access EJB as Web Service

- In NetBeans IDE, select ,File > New Project >. Select project type under category,Java, Project type as Java Application.
- Click Next button. Enter project name and location.
- Click Finish button.
- We've chosen name as EJBWebServiceClient.
- Right click on project name in Project exporer window.
- Select New > WebService Client .

| Steps                                             | WSDL and Client Location                                                                                                    |                                         |
|---------------------------------------------------|----------------------------------------------------------------------------------------------------|-----------------------------------------|
| t. Choose Fie Type<br>2. WSDL and Client Location | Specify the WSDL file of the Web Service.   Project:  Local File:  WSDL LIRL:  DIDE Registered:  Specify a participa participation participation of the client factor and | Browse<br>Browse<br>Set Proxy<br>Brogse |
|                                                   | Project: EJBWebServiceClient Pgckage: Generate Dispatch code                                                                                                    |                                         |

• Add ejb component project's LibraryPersistentBean created earlier under WSDL and Client Location using Add Project button in compile tab.

| Browse Web Services                                                      |           |
|--------------------------------------------------------------------------|-----------|
| Web Services:<br>EjbComponent<br>LibraryPersistentBean<br>GetBooks: List |           |
|                                                                          |           |
|                                                                          | OK Cancel |

• Click Finish Button. Verify the following structure in project explorer.

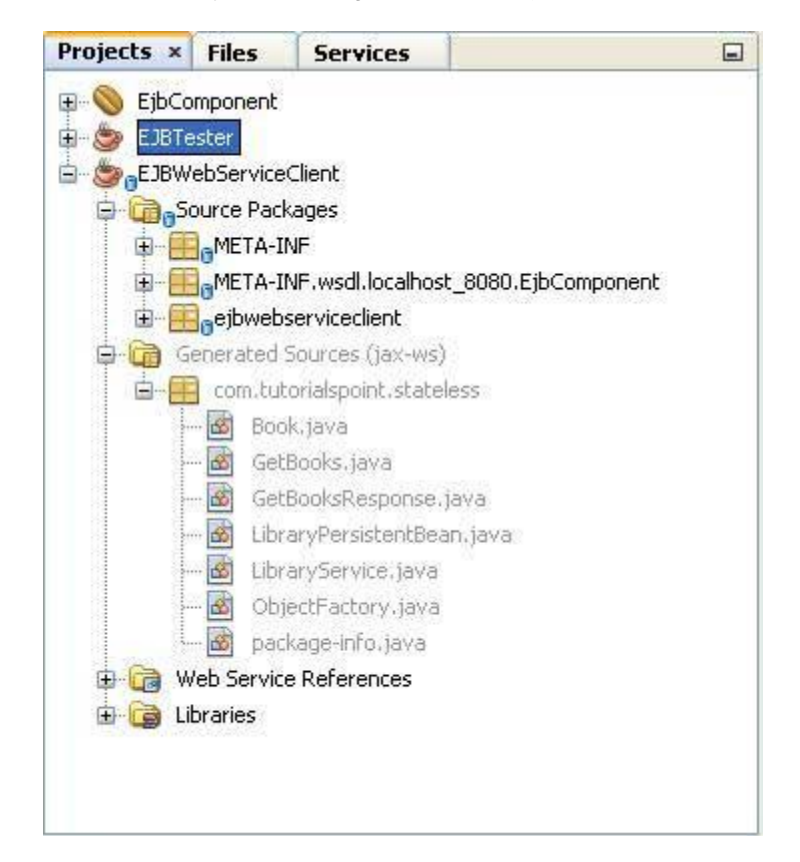

Create EJBWebServiceClient.java

| package ejbwebserviceclient;                                                                     |  |
|--------------------------------------------------------------------------------------------------|--|
| <pre>public class EJBWebServiceClient {    public static void main(String[] args) {    } }</pre> |  |

}

Select Web Service getBooks web method as shown in figure below and drag it to code window of EJBWebServiceClient.

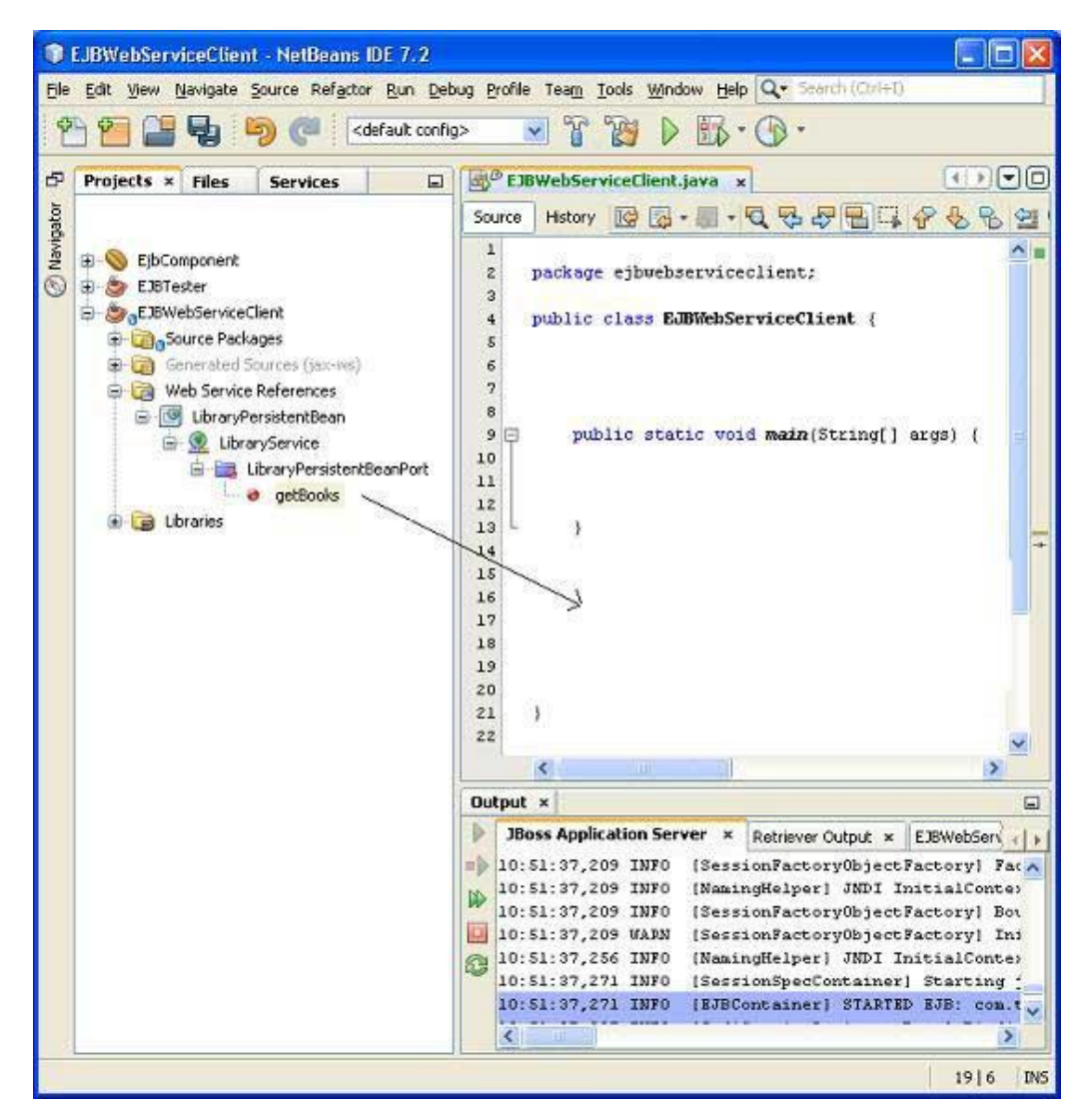

You'll see the output similar to as shown below.

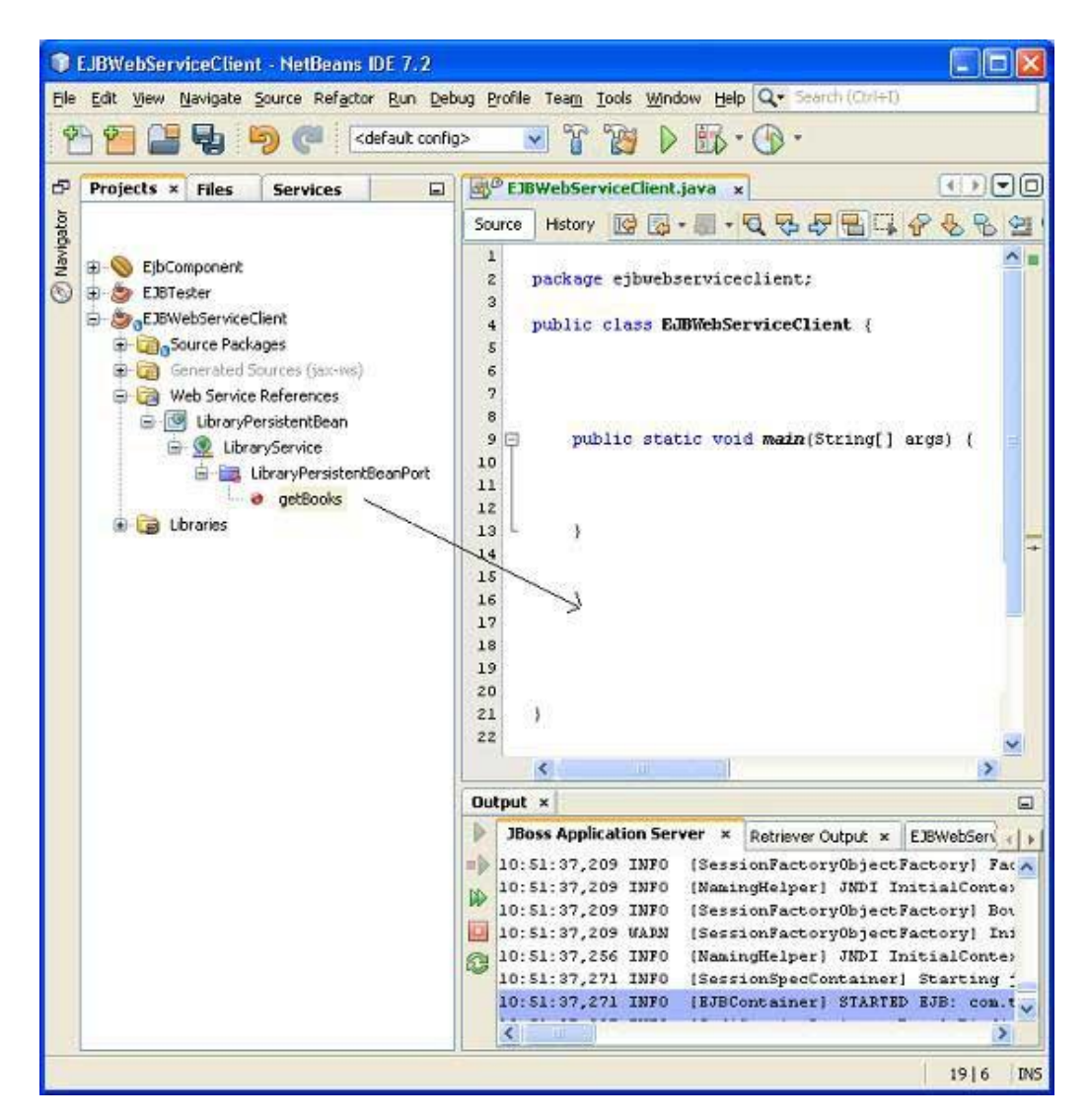

Update the EJBWebServiceClient code to use this method.

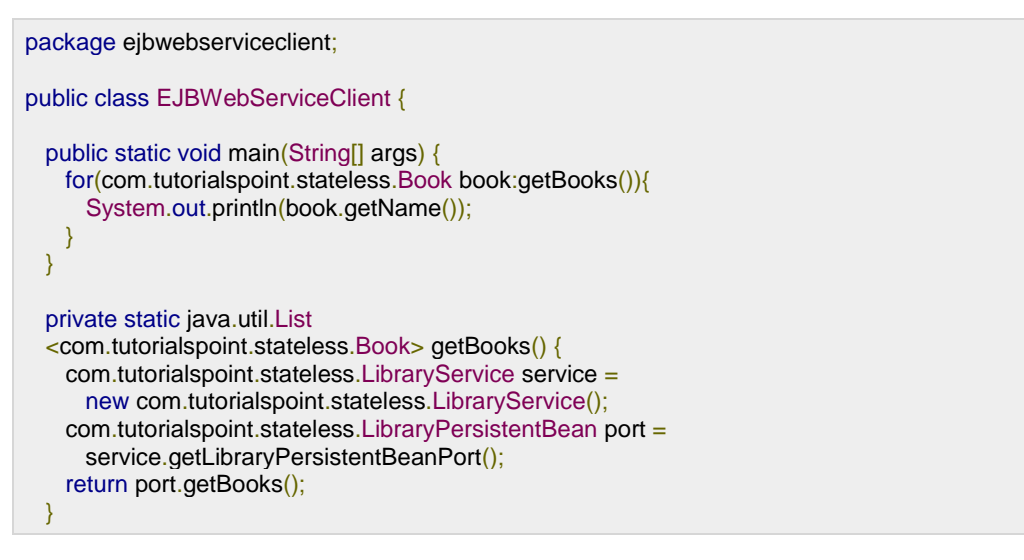

#### Run the Client

}

Right click on project name in Project explorer window. Select **Run**. Netbeans will build the client and run it. Verify the following output.

ant -f D:\\SVN\\EJBWebServiceClient run init: Deleting: D:\SVN\EJBWebServiceClient\build\built-jar.properties deps-jar: Updating property file: D:\SVN\EJBWebServiceClient\build\built-jar.properties wsimport-init: wsimport-client-LibraryPersistentBean: files are up to date classLoader = java.net.URLClassLoader@4ce46c SharedSecrets.getJavaNetAccess()=java.net.URLClassLoader\$7@182cdac wsimport-client-generate: Compiling 1 source file to D:\SVN\EJBWebServiceClient\build\classes compile: run: learn java Learn Spring learn JSF Learn HTML Learn JBoss Learn EJB Learn Hibernate Learn IBatis Times Now learn html5 Learn images Learn Testing Forbes test1 BUILD SUCCESSFUL (total time: 1 second)

# CHAPTER

# Packaging Applications

This section describes packaging of J2EE applications into JAR, WAR and EAR files.

Requirement of Packaging applications using EJB 3.0 are similar to that of J2EE platform. Ejb components are packaged into modules as jar files and are packaged into application enterprise archive as ear file. There are majorly three components of any enterprise application.

- **jar** Java Application aRchive, containing ejb modules, ejb client modules and utility modules.
- war Web Application aRchive, containing web modules.
- ear Enterprise Application aRchive, containing jars and war module.

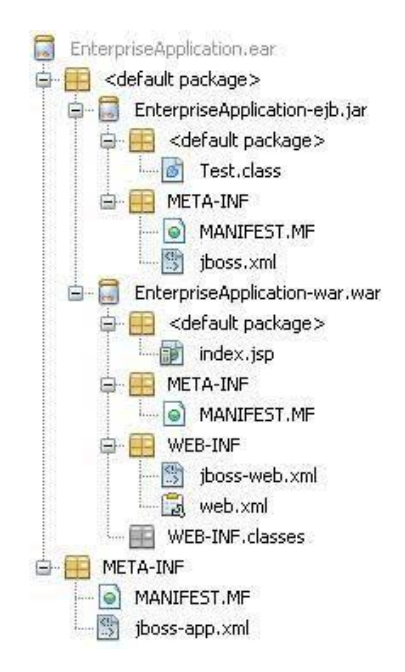

In NetBeans it is very easy to create, develop, package and deploy the J2EE applications.

- In NetBeans IDE, select ,File > New Project >.Select project type under category,Java EE, Project type as Enterprise Application.
- Click **Next** > button.Enter project name and location. Click **Finish** > button. We've choosen name as EnterpriseApplicaton.
- Select Server and Settings. Keep Create EJB Module and Create Web Application Module checked with default names provided.
- Click finish button. NetBeans will create the following structure in project window.

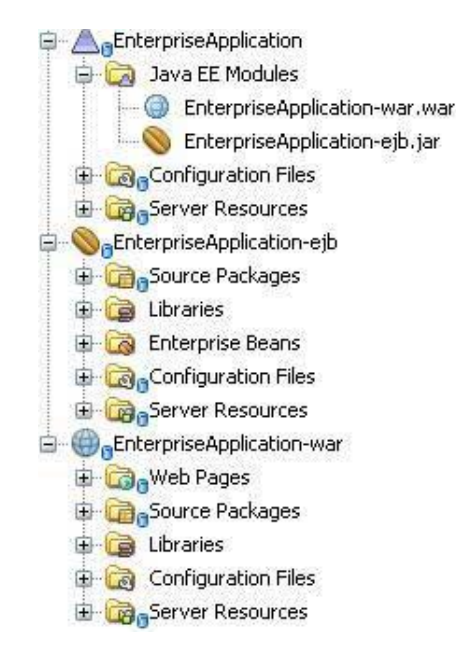

• Right click on Project Enterprise Application in project explorer and select Build.

| ant -f D:\\SVN\\EnterpriseApplication dist               |  |
|----------------------------------------------------------|--|
| pre-init:                                                |  |
| init-private:                                            |  |
| init-userdir:                                            |  |
| init-user:                                               |  |
| init-project:                                            |  |
| do-init:                                                 |  |
| post-init:                                               |  |
| init-check:                                              |  |
| init:                                                    |  |
| deps-jar:                                                |  |
| deps-j2ee-archive:                                       |  |
| EnterpriseApplication-ejb.init:                          |  |
| EnterpriseApplication-ejb.deps-jar:                      |  |
| EnterpriseApplication-ejb.compile:                       |  |
| EnterpriseApplication-ejb.library-inclusion-in-manifest: |  |
|                                                          |  |

**TUTORIALS POINT** Simply Easy Learning Building jar: D:\SVN\EnterpriseApplication\EnterpriseApplication-ejb\dist\EnterpriseApplication-ejb.jar

EnterpriseApplication-ejb.dist-ear: EnterpriseApplication-war.init: EnterpriseApplication-war.deps-module-jar: EnterpriseApplication-war.deps-ear-jar: EnterpriseApplication-ejb.dips-jar: EnterpriseApplication-ejb.deps-jar: EnterpriseApplication-ejb.dist-ear: EnterpriseApplication-ejb.dist-ear: EnterpriseApplication-war.deps-jar: EnterpriseApplication-war.deps-jar: EnterpriseApplication-war.library-inclusion-in-archive: EnterpriseApplication-war.library-inclusion-in-manifest: EnterpriseApplication-war.compile: EnterpriseApplication-war.compile: EnterpriseApplication-war.compile: EnterpriseApplication-war.do-ear-dist:

Building jar: D:\SVN\EnterpriseApplication\EnterpriseApplication-war\dist\EnterpriseApplication-war\war

EnterpriseApplication-war.dist-ear: pre-pre-compile: pre-compile: Copying 1 file to D:\SVN\EnterpriseApplication\build Copying 1 file to D:\SVN\EnterpriseApplication\build do-compile: post-compile: pre-dist: do-dist-without-manifest: do-dist-with-manifest:

Building jar: D:\SVN\EnterpriseApplication\dist\EnterpriseApplication.ear

post-dist: dist: BUILD SUCCESSFUL (total time: 1 second)

Here you can see, Netbeans prepares Jar first, then War and in the end the ear file carrying the jar and war file. Each jar,war and ear file carries a meta-inf folder to have meta data as per the J2EE specification.

# APPENDIX

## About tutorialspoint.com

## Tutorials Point is not a commercial site, this site has been created just for educational purposes and to help the people who are enthusiastic to learn new technologies....

Tutorials Point is aiming to provide the Best Training Materials on highly demanding technical and managerial subjects like:

- Python
- Ruby
- HTML5
- CSS
- JavaScript and related frameworks
- Ruby on Rails
- JAVA and related technologies
- PMP Exams
- Earned Value Management
- Six Sigma
- Parrot
- AJAX
- PHP Programming
- HTML and XHTML
- CGI and Perl
- C Programming
- C++ Programming
- XML-RPC
- SOAP Communication
- HTTP Protocol
- Unix Makefile
- Web Services
- WSDL and UDDI
- Wi-Fi and WiMAX
- Many more...

**TutorialsPoint** is a FREE site and will remain FREE in future as well.....If you think it is worth to visit this website, kindly share it with your friends and colleagues.

Please send us your feedback at webmaster@tutorialspoint.com

Thanks for visiting us.